# USER'S MANUAL

## SA-5082

Intel® Atom™ N455/D525 Mini-ITX MB with VGA/LVDS/Audio/2LAN

SA-5082 **M3** 

### SA-5082 Intel<sup>®</sup> Atom<sup>TM</sup> D525/N455 Mini-ITX Motherboard With VGA/ LVDS/ Audio/ 2LAN

#### **COPYRIGHT NOTICE**

This user's manual is meant to assist users in installing and setting up the system. The information contained in this document is subject to change without any notice.

This manual is copyrighted May 2012 (Revision: Apr. 2013). You may not reproduce or transmit in any form or by any means, electronic, or mechanical, including photocopying and recording.

#### ACKNOWLEDGEMENTS

All trademarks and registered trademarks mentioned herein are the property of their respective owners.

#### **CE NOTICE**

This is a class A product. In a domestic environment this product may cause radio interference in which case the user may be required to take adequate measures.

#### FCC NOTICE

This equipment has been tested and found to comply with the limits for a Class A digital device, pursuant to part 15 of the FCC Rules. These limits are designed to provide reasonable protection against harmful interference when the equipment is operated in a commercial environment. This equipment generates, uses, and can radiate radio frequency energy and, if not installed and used in accordance with the instruction manual, may cause harmful interference to radio communications. Operation of this equipment in a residential area is likely to cause harmful interference in which case the user will be required to correct the interference at his own expense.

You are cautioned that any change or modifications to the equipment not expressly approve by the party responsible for compliance could void your authority to operate such equipment.

#### CAUTION!

Danger of explosion if battery is incorrectly replaced.

Replace only with the same or equivalent type recommended by the manufacturer. Dispose of used batteries according to the manufacturer's instructions.

Installation only by a trained electrician or only by an electrically trained person who knows all English Installation and Device Specifications which are to be applied.

#### **TABLE OF CONTENTS**

#### **CHAPTER 1 INTRODUCTION**

| 1-1 | About This Manual    | 1-2 |
|-----|----------------------|-----|
| 1-2 | System Specification | 1-3 |
| 1-3 | Safety Precautions   | 1-5 |

#### CHAPTER 2 SYSTEM CONFIGURATION

| 2-1  | Jumper & Connector Quick Reference Table | 2-2  |
|------|------------------------------------------|------|
| 2-2  | Component Locations                      | 2-3  |
| 2-3  | How to Set the Jumpers                   | 2-4  |
| 2-4  | Clear CMOS Data Selection                | 2-6  |
| 2-5  | LVDS Panel Voltage Selection             | 2-7  |
| 2-6  | Reset/ NMI Watchdog Selection            | 2-8  |
| 2-7  | RS232/422/485(COM3) Selection            | 2-9  |
| 2-8  | COM3/4 RI & Voltage Selection            | 2-10 |
| 2-9  | COM Port Connector                       | 2-12 |
| 2-10 | Keyboard and PS/2 Mouse Connector        | 2-14 |
| 2-11 | Reset Connector                          | 2-14 |
| 2-12 | Hard Disk Drive LED Connector            | 2-14 |
| 2-13 | ATX Power Button                         | 2-15 |
| 2-14 | External Speaker Connector               | 2-15 |
| 2-15 | Power Led Connector                      | 2-15 |
| 2-16 | CPU Fan Connector                        | 2-16 |
| 2-17 | System Fan Connector                     | 2-16 |
| 2-18 | DIO Connector                            | 2-17 |
| 2-19 | ATX Power Connector                      | 2-17 |
| 2-20 | Serial ATA Connector                     | 2-18 |
| 2-21 | Universal Serial Bus Connector           | 2-20 |
| 2-22 | USB & LAN Connector                      | 2-21 |
| 2-23 | Sound Connector                          | 2-23 |
| 2-24 | LVDS Connector                           | 2-24 |
| 2-25 | Inverter Connector                       | 2-24 |
| 2-26 | Hardware Power Fail Selection            | 2-25 |
| 2-27 | LED Connector                            | 2-25 |
| 2-28 | Printer Connector                        | 2-26 |
| 2-29 | Memory Installation                      | 2-26 |
| 2-30 | VGA Connector                            | 2-29 |

#### CHAPTER 3 SOFTWARE UTILITIES

| 3-1 | Introduction                                | 3-2 |
|-----|---------------------------------------------|-----|
| 3-2 | Intel Chipset Software Installation Utility | 3-3 |
| 3-3 | VGA Driver Utility                          | 3-4 |
| 3-4 | LAN Driver Utility                          | 3-5 |
| 3-5 | Sound Driver Utility                        | 3-6 |

#### CHAPTER 4 AMI BIOS SETUP

| 4-1 | Introduction   | 4-2  |
|-----|----------------|------|
| 4-2 | Entering Setup | 4-3  |
| 4-3 | Main           | 4-5  |
| 4-4 | Advanced       | 4-6  |
| 4-5 | PCIPnP         | 4-17 |
| 4-6 | Boot           | 4-18 |
| 4-7 | Security       | 4-22 |
| 4-8 | Chipset        | 4-23 |
| 4-9 | Exit           | 4-27 |

#### APPENDIX A EXPANSION BUS & SYSTEM ASSEMBLY

| PCI Bus Pin Assignment                    | A-2 |
|-------------------------------------------|-----|
| Mini-PCIe Bus Pin Assignment              | A-3 |
| Compact Flash Card Pin Assignment         | A-4 |
| DC Jack Pin Assignment.                   | A-5 |
| Exploded Diagram for SA-5082 Whole System | A-6 |

#### APPENDIX B TECHNICAL SUMMARY

| Block Diagram                | <b>B-</b> 2 |
|------------------------------|-------------|
| Interrupt Map                | B-3         |
| DMA Channels Map             | B-4         |
| I/O Map                      | <b>B-</b> 4 |
| Watchdog Timer Configuration | B-7         |
| Flash BIOS Update            | B-9         |

## chapter I

### **INTRODUCTION**

This chapter gives you the information for SA-5082. It also outlines the System specification.

Section includes:

- About This Manual
- System Specifications
- Safety precautions

Experienced users can skip to chapter 2 on page 2-1 for Quick Start.

#### **1-1. ABOUT THIS MANUAL**

Thank you for purchasing our SA-5082 Intel<sup>®</sup> Atom<sup>™</sup> D525/N455 Mini-ITX Motherboard with VGA/LVDS/Audio/2LAN, which is fully PC/AT compatible. SA-5082 provides faster processing speed, greater expandability and can handle more tasks than before. This manual is designed to assist you how to install and set up the system. It contains four chapters. You can apply this manual for configuration according to the following chapters :

#### **Chapter 1 Introduction**

This chapter introduces you to the background of this manual, and the specifications for this system. The final page of this chapter will indicate how to avoid damaging this board.

#### Chapter 2 Hardware Configuration

This chapter outlines the component locations and their functions. In the end of this chapter, you will learn how to set jumper and how to configure this card to meet your own needs.

#### Chapter 3 Software Utilities

This chapter contains helpful information for proper installations of the VGA utility, LAN utility, and Sound utility.

#### Chapter 4 AMI BIOS Setup

This chapter indicates you how to set up the BIOS configurations.

#### Appendix A Expansion Bus

This appendix introduces you the expansion bus for 1 x PCI Bus, 1 x Mini-PCIe Bus and 1 x CF slot.

#### Appendix B Technical Summary

This section gives you the information about the Technical maps. It also describes the Watchdog-timer configuration, and Flash BIOS Update.

#### **1-2. SYSTEM SPECIFICATION**

| SYSTEM         |                                                     |  |
|----------------|-----------------------------------------------------|--|
| СРИ Туре       | Intel <sup>®</sup> ATOM <sup>TM</sup> D525 (1.8GHz) |  |
| Chipset        | Intel <sup>®</sup> ICH8M                            |  |
| Memory Support | 2 x 204 pin SO-DIMM DDR3 memory (up to 4GB)         |  |
| Power Supply   | Flex ATX 180W                                       |  |
| O.S. Support   | Windows XP / 7 / XPE                                |  |
| Dimension      | 300mm x 94mm x 270mm (11.8" x 3.7" x 10.6")         |  |
| System Weight  | 4.2 kg                                              |  |
| Certificate    | FCC / CE                                            |  |

| I/O PORTS        |                                                                         |  |
|------------------|-------------------------------------------------------------------------|--|
| USB              | 6 x USB 2.0                                                             |  |
| Keyboard / Mouse | 2 x PS/2 port                                                           |  |
| Audio            | Lin-in/ Line-out/ MIC                                                   |  |
| Parallel Port    | 1 x Parallel Port                                                       |  |
| Serial Port      | 4 x COM port (2 Powered COM, 5/12V selectable at 9th pin)               |  |
| Digital I/O      | 1 x 8bit Digital I/O                                                    |  |
| LAN              | 2 x LAN (10/100/1000 Mbps)                                              |  |
| VGA              | 1 x D-SUB Support CRT<br>1 x LVDS: 18-bit, resolution up to 1366 x 768. |  |
| DC out           | 1 x 12V                                                                 |  |
| Drive Bay        | 1 x 3.5" SATA HDD & 1 x Slim DVD-ROM or 2 x 2.5" SATA HDD / 1 x DVD-ROM |  |
| Expansion Slots  | 1 x CF slot, 1 x mini PCIe slot, 1 x PCI slot                           |  |

| ENVIRONMENT     |          |  |
|-----------------|----------|--|
| Operation Temp. | 0~40°C   |  |
| Storage Temp.   | -20~60°C |  |
| Humidity        | 20~90%   |  |

#### **1-3. SAFETY PRECAUTIONS**

Follow the messages below to avoid your systems from damage:

- 1. Keep your system away from static electricity on all occasions.
- 2. Prevent electric shock. Don't touch any components of this card when the card is power-on. Always disconnect power when the system is not in use.
- 3. Disconnect power when you change any hardware devices. For instance, when you connect a jumper or install any cards, a surge of power may damage the electronic components or the whole system.

### HARDWARE CONFIGURATION

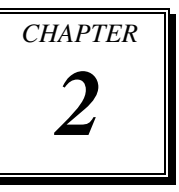

### **\*\* QUICK START \*\***

Helpful information that describes the jumper and connector settings, and component locations.

Sections included:

- Jumper & Connector Quick Reference Table
- Component Locations
- Configuration and Jumper settings
- Connector's Pin Assignments

#### 2-1. JUMPER & CONNECTOR QUICK REFERENCE TABLE

| CONNECTOR/JUMPER                  | NAME                      |  |
|-----------------------------------|---------------------------|--|
| Clear CMOS Data Selection         | JP1                       |  |
| LVDS Panel Voltage Selection      | JP2                       |  |
| Reset/ NMI Watchdog Selection     | JP4                       |  |
| RS232/422/485 (COM3) Selection    | JP6                       |  |
| COM3/4 RI/ Voltage Selection      | JP_COM3, JP_COM4          |  |
| COM Port Connector                | COM1, COM2, COM3,<br>COM4 |  |
| PS/2 Keyboard and Mouse Connector | KB-MS1                    |  |
| Reset Connector                   | JPANEL1 (5,7)             |  |
| Hard Disk Drive LED Connector     | JPANEL1 (1,3)             |  |
| ATX Power Button                  | JPANEL1 (9,11)            |  |
| External Speaker Connector        | JPANEL1 (6,8,10,12)       |  |
| Power LED Connector               | JPANEL1 (2,4)             |  |
| CPU Fan Connector                 | CPU_FAN1                  |  |
| System Fan Connector              | SYS_FAN1                  |  |
| PCI Connector                     | PCI1                      |  |
| DIO Connector                     | DIO1                      |  |
| ATX Power Connector               | ATX_PWR1                  |  |
| Serial ATA Connector              | SATA1, SATA2, SATA3       |  |
| Universal Serial Bus Connector    | USB1, USB2                |  |
| USB & LAN Connector               | JRJ45USB1, JRJ45USB2      |  |
| Sound Connector                   | AUDIO1                    |  |
| LVDS Connector                    | LVDS1                     |  |
| Inverter Connector                | JP3                       |  |
| Hardware Power Fail Selection     | JP7                       |  |
| LED Connector                     | L_LED1                    |  |
| Printer Connector                 | LPT1                      |  |
| Memory Installation               | DIMM1, DIMM2              |  |
| VGA Connector                     | VGA1                      |  |

#### 2-2. COMPONENT LOCATIONS

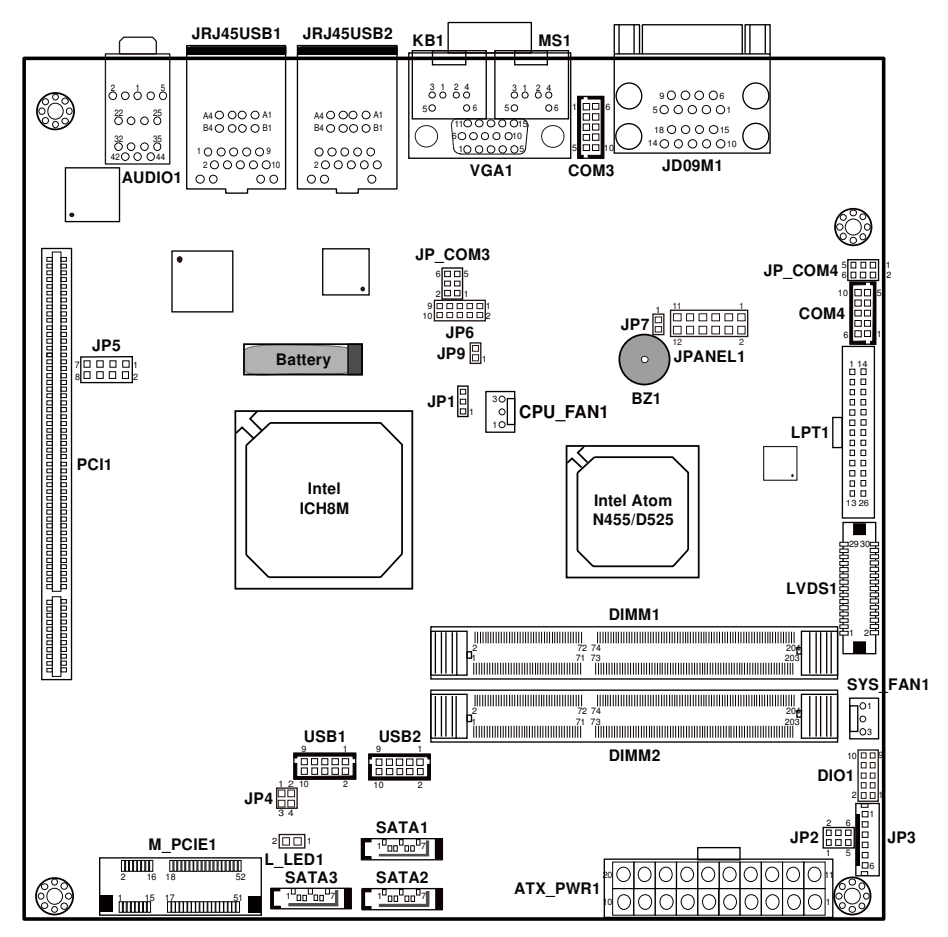

SA-5082 Connector, Jumper and Component locations

#### 2-3. HOW TO SET THE JUMPERS

You can configure your board by setting jumpers. Jumper is consists of two or three metal pins with a plastic base mounted on the card, and by using a small plastic "cap", Also known as the jumper cap (with a metal contact inside), you are able to connect the pins. So you can set-up your hardware configuration by "open" or "close" pins.

The jumper can be combined into sets that called jumper blocks. When the jumpers are all in the block, you have to put them together to set up the hardware configuration. The figure below shows how this looks like.

#### JUMPERS AND CAPS

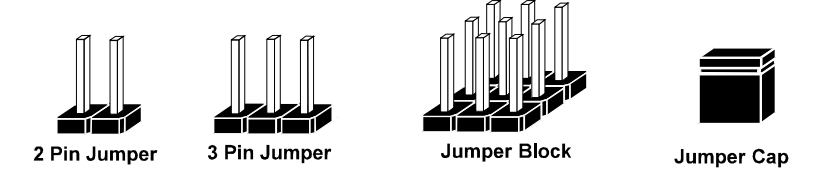

If a jumper has three pins (for examples, labelled PIN1, PIN2, and PIN3), You can connect PIN1 & PIN2 to create one setting by shorting. You can either connect PIN2 & PIN3 to create another setting. The same jumper diagrams are applied all through this manual. The figure below shows what the manual diagrams look and what they represent.

#### JUMPER DIAGRAMS

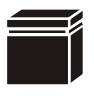

Jumper Cap looks like this

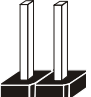

2 pin Jumper looks like this

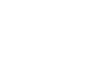

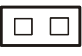

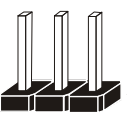

3 pin Jumper looks like this

Jumper Block looks like this

#### JUMPER SETTINGS

| 1 | 2 pin Jumper close(enabled)<br>Looks like this            | 1   |
|---|-----------------------------------------------------------|-----|
| 1 | 3 pin Jumper<br>2-3 pin close(enabled)<br>Looks like this | 1   |
|   | Jumper Block<br>1-2 pin close(enabled)<br>Looks like this | 1 2 |

#### 2-4. CLEAR CMOS DATA SELECTION

**JP1 :** Clear CMOS Data Selection The selections are as follows:

| SELECTION   | JUMPER SETTING<br>(PIN CLOSED) | JUMPER<br>ILLUSTRATION |
|-------------|--------------------------------|------------------------|
| Normal      | 1-2                            | □<br>JP1               |
| Clear CMOS* | 2-3                            | JP1                    |

*Note:* Manufacturing Default – Normal

\*To clear CMOS data, user must power-off the computer and set the jumper to "Clear CMOS" as illustrated above. After five to six seconds, set the jumper back to "Normal" and power-on the computer.

#### 2-5. LVDS PANEL VOLTAGE SELECTION

**JP2** : LVDS Panel Voltage Selection The pin assignments are as follows:

| SELECTION | JUMPER SETTING<br>(PIN CLOSED) | JUMPER<br>ILLUSTRATION                                 |
|-----------|--------------------------------|--------------------------------------------------------|
| 3.3V      | 1-3<br>2-4                     | 6 5<br>2 1<br><b>1</b><br><b>JP2</b>                   |
| 5V        | 3-5<br>4-6                     | 6 <b>FF</b> <sup>5</sup><br>2 <b>D</b> 1<br><b>JP2</b> |

*Note:* Manufacturing Default – 3.3V

#### 2-6. RESET/ NMI WATCHDOG SELECTION

**JP4** : Reset/ NMI Watchdog Selections The pin assignments are as follows:

| SELECTION | JUMPER SETTING | JUMPER                   |
|-----------|----------------|--------------------------|
| RESET     | 1-2            | 1 2<br>3 4<br><b>JP4</b> |
| NMI       | 3-4            | 1 2<br>3 4<br><b>JP4</b> |

*Note:* Manufacturing Default – RESET

#### 2-7. RS232/422/485 (COM3) SELECTION

**JP6 :** RS-232/422/485 (COM3) Selection This connector is used to set the COM3 function. The jumper settings are as follows:

| SELECTION | JUMPER SETTINGS<br>(PIN CLOSED) | JUMPER<br>ILLUSTRATIONS          |
|-----------|---------------------------------|----------------------------------|
| RS-232    | All Open                        | 900001<br>10000002<br><b>JP6</b> |
| RS-422    | 1-2, 3-4, 9-10                  | <sup>9</sup> 10<br><b>JP6</b>    |
| RS-485    | 1-2, 5-6, 7-8                   | 9<br>10<br><b>JP6</b>            |

*Note:* Manufacturing default – RS-232

#### 2-8. COM3/4 RI & VOLTAGE SELECTION

**JP\_COM3** : COM3 RI & Voltage Selection The selections are as follows:

| SELECTION | JUMPER SETTING<br>(PIN CLOSED) | JUMPER<br>ILLUSTRATION           |
|-----------|--------------------------------|----------------------------------|
| RI        | 1-2                            | 6 5<br>2 • 1<br>3 <b>P_COM3</b>  |
| 12V       | 3-4                            | 6<br>2<br>1<br><b>JP_COM3</b>    |
| 5V        | 5-6                            | 6 - 5<br>2 - 1<br><b>JP_COM3</b> |

Note: Manufacturing Default - RI

#### **JP\_COM4** : COM4 RI & Voltage Selection The selections are as follows:

| SELECTION | JUMPER SETTING<br>(PIN CLOSED) | JUMPER<br>ILLUSTRATION                                                                                                    |
|-----------|--------------------------------|----------------------------------------------------------------------------------------------------|
| RI        | 1-2                            | $\begin{array}{c} 2 \\ 1 \\ \hline \end{array} \begin{array}{c} 0 \\ 1 \\ \hline \end{array} \begin{array}{c} 0 \\ 5 \\ 5 \end{array}$ |
|           |                                | JP_COM4                                                                                                    |
| 12V       | 3-4                            | 2 6<br>1 5                                                                                                    |
|           |                                | JP_COM4                                                                                                    |
| 5V        | 5-6                            | $\begin{array}{c} 2 \square \square \square 6 \\ 1 \square \square \square 5 \end{array}$                                              |
|           |                                | JP_COM4                                                                                                    |

Note: Manufacturing Default - RI

#### 2-9. COM PORT CONNECTOR

COM1 : COM1 Connector

COM1 is fixed as RS-232. The pin assignment is as follows:

| PIN | ASSIGNMENT |
|-----|------------|
| 1   | DCD1       |
| 2   | RX1        |
| 3   | TX1        |
| 4   | DTR1       |
| 5   | GND        |
| 6   | DSR1       |
| 7   | RTS1       |
| 8   | CTS1       |
| 9   | RI1        |

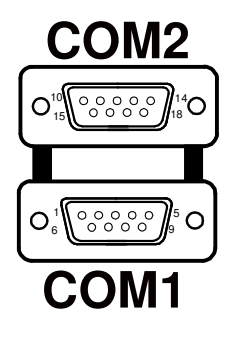

**COM2 :** COM2 Connector The COM2 is fixed as RS-232. The pin assignment is as follows:

| PIN | ASSIGNMENT |
|-----|------------|
| 1   | DCD2       |
| 2   | RX2        |
| 3   | TX2        |
| 4   | DTR2       |
| 5   | GND        |
| 6   | DSR2       |
| 7   | RTS2       |
| 8   | CTS2       |
| 9   | RI2        |

**COM3 :** COM3 Connector COM3 is selectable as RS-232/422/485. The pin assignment is as follows:

| DIN | ASSIGNMENT    |               |               |
|-----|---------------|---------------|---------------|
| PIN | <b>RS-232</b> | <b>RS-422</b> | <b>RS-485</b> |
| 1   | DCD3          | TX-           | 485-          |
| 2   | RXD3          | TX+           | 485+          |
| 3   | TXD3          | RX+           | NC            |
| 4   | DTR3          | RX-           | NC            |
| 5   | GND           | GND           | GND           |
| 6   | DSR3          | NC            | NC            |
| 7   | RTS3          | NC            | NC            |
| 8   | CTS3          | NC            | NC            |
| 9   | RI3           | NC            | NC            |

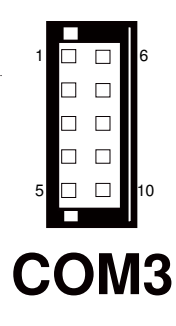

**COM4 :** COM4 Connector COM4 is fixed as RS-232. The pin assignment is as follows:

| PIN | ASSIGNMENT |
|-----|------------|
| 1   | DCD4       |
| 2   | RX4        |
| 3   | TX4        |
| 4   | DTR4       |
| 5   | GND        |
| 6   | DSR4       |
| 7   | RTS4       |
| 8   | CTS4       |
| 9   | RI4        |

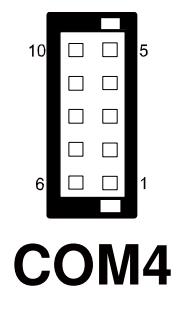

*Note:* COM4's pin 9 is selectable for RI, +5V or +12V. For more information, please refer to our "COM RI and Voltage Selection".

#### 2-10. PS/2 KEYBOARD AND MOUSE CONNECTOR

**KB-MS1 :** PS/2 Keyboard and Mouse Connector The pin assignments are as follows:

| PIN | ASSIGNMENT |
|-----|------------|
| 1   | KBDATA     |
| 2   | NC         |
| 3   | GND        |
| 4   | 5VSB       |
| 5   | KBCLK      |
| 6   | NC         |
| 7   | MSDATA     |
| 8   | NC         |
| 9   | GND        |
| 10  | 5VSB       |
| 11  | MSCLK      |
| 12  | NC         |

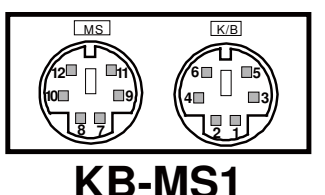

#### 2-11. RESET CONNECTOR

**JPANEL1 (5, 7) :** Reset Connector. The pin assignment is as follows:

| PIN | ASSIGNMENT |  |
|-----|------------|--|
| 5   | GND        |  |
| 7   | RST_BTN    |  |

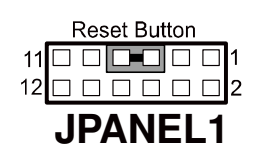

#### 2-12. HARD DISK DRIVE LED CONNECTOR

**JPANEL1** (1, 3) : Hard Disk Drive LED Connector The pin assignment is as follows:

| PIN | ASSIGNMENT |
|-----|------------|
| 1   | HD_LED+    |
| 3   | HD_LED-    |

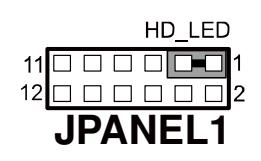

#### 2-13. ATX POWER BUTTON

**JPANEL1 (9, 11) :** ATX Power Button The pin assignment is as follows:

| PIN | ASSIGNMENT |  |
|-----|------------|--|
| 9   | PW_BN1     |  |
| 11  | PW_BN2     |  |

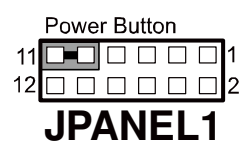

#### 2-14. EXTERNAL SPEAKER CONNECTOR

**JPANEL1 (6, 8, 10, 12) :** External Speaker Connector The pin assignment is as follows:

| PIN | ASSIGNMENT |  |
|-----|------------|--|
| 6   | VCC        |  |
| 8   | P_SPK      |  |
| 10  | P_SPK      |  |
| 12  | P_SPK      |  |

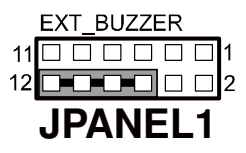

#### 2-15. POWER LED CONNECTOR

**JPANEL1** (2, 4) : Power LED Connector The pin assignment is as follows:

| PIN | ASSIGNMENT |
|-----|------------|
| 2   | PW_LED+    |
| 4   | PW_LED-    |

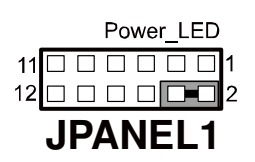

#### 2-16. CPU FAN CONNECTOR

**CPU\_FAN1 :** CPU Fan connector The pin assignment is as follows:

| PIN | ASSIGNMENT   |  |
|-----|--------------|--|
| 1   | LPC1_FANPWM1 |  |
| 2   | +12V         |  |
| 3   | LPC1_FANIO1  |  |

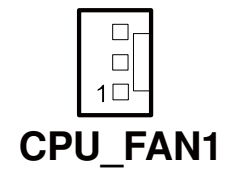

#### 2-17. SYSTEM FAN CONNECTOR

**SYS\_FAN1**: System Fan connector The pin assignment is as follows:

| PIN | ASSIGNMENT   |  |
|-----|--------------|--|
| 1   | LPC1_FANPWM2 |  |
| 2   | +12V         |  |
| 3   | LPC1_FANIO2  |  |

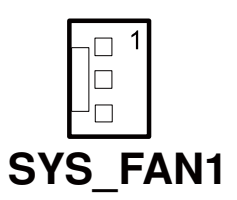

#### 2-18. DIO CONNECTOR

#### DIO1: Digital I/O Connector

The pin assignments are as follows:

| PIN | ASSIGNMENT | PIN | ASSIGNMENT |         |
|-----|------------|-----|------------|---------|
| 1   | VCC        | 6   | DOUT1      |         |
| 2   | GND        | 7   | DIN2       |         |
| 3   | DIN0       | 8   | DOUT2      | 2 🗆 🗆 ' |
| 4   | DOUT0      | 9   | DIN3       | DIO     |
| 5   | DIN1       | 10  | DOUT3      |         |

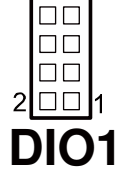

#### 2-19. ATX POWER CONNECTOR

JPWR1 : ATX Connector The pin assignments are as follows:

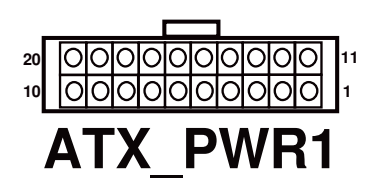

| PIN | ASSIGNMENT | PIN | ASSIGNMENT |
|-----|------------|-----|------------|
| 1   | +3.3V      | 11  | +3.3V      |
| 2   | +3.3V      | 12  | -12V       |
| 3   | GND        | 13  | GND        |
| 4   | +5V        | 14  | PSON       |
| 5   | GND        | 15  | GND        |
| 6   | +5V        | 16  | GND        |
| 7   | GND        | 17  | GND        |
| 8   | РОК        | 18  | -5V        |
| 9   | 5VSB       | 19  | +5V        |
| 10  | +12V       | 20  | +5V        |

#### 2-20. SERIAL ATA CONNECTOR

**SATA1, SATA2:** The SA-5082 possesses two Serial ATA Connectors. The pin assignments are as follows:

#### SATA1 : SATA Connector

The pin assignments are as follows:

| PIN | ASSIGNMENT |
|-----|------------|
| 1   | GND        |
| 2   | SATA_TXP0  |
| 3   | SATA_TXN0  |
| 4   | GND        |
| 5   | SATA_RXN0  |
| 6   | SATA_RXP0  |
| 7   | GND        |

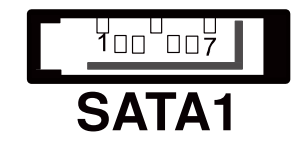

SATA2 : SATA Connector

The pin assignments are as follows:

| PIN | ASSIGNMENT |
|-----|------------|
| 1   | GND        |
| 2   | SATA_TXP1  |
| 3   | SATA_TXN1  |
| 4   | GND        |
| 5   | SATA_RXN1  |
| 6   | SATA_RXP1  |
| 7   | GND        |

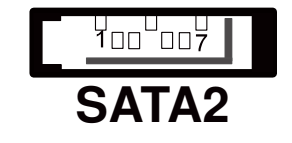

**SATA3** : SATA Connector The pin assignments are as follows:

| PIN | ASSIGNMENT |
|-----|------------|
| 1   | GND        |
| 2   | SATA_TXP2  |
| 3   | SATA_TXN2  |
| 4   | GND        |
| 5   | SATA_RXN2  |
| 6   | SATA_RXP2  |
| 7   | GND        |

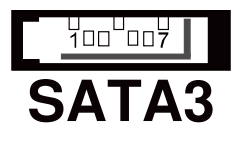

#### 2-21. UNIVERSAL SERIAL BUS CONNECTOR

**USB1** : Universal Serial Bus Connector The pin assignments are as follows:

| PIN | ASSIGNMENT |
|-----|------------|
| 1   | VCCUSB01   |
| 2   | VCCUSB01   |
| 3   | USB0N      |
| 4   | USB1N      |
| 5   | USB0P      |
| 6   | USB1P      |
| 7   | GND        |
| 8   | GND        |
| 9   | GND        |
| 10  | GND        |

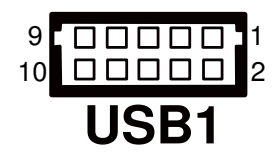

**USB2**: Universal Serial Bus Connector The pin assignments are as follows:

| PIN | ASSIGNMENT |
|-----|------------|
| 1   | VCCUSB23   |
| 2   | VCCUSB23   |
| 3   | USB2N      |
| 4   | USB3N      |
| 5   | USB2P      |
| 6   | USB3P      |
| 7   | GND        |
| 8   | GND        |
| 9   | GND        |
| 10  | GND        |

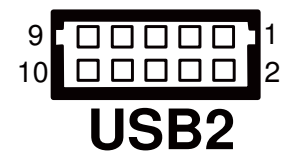

#### 2-22. USB & LAN CONNECTOR

**JRJ45USB1** : USB & LAN Connector The pin assignments are as follows:

| LAN: | N: |
|------|----|
|------|----|

| PIN | ASSIGNMENT |
|-----|------------|
| 1   | MDI_0P     |
| 2   | MDI_0N     |
| 3   | MDI_1P     |
| 4   | MDI_1N     |
| 5   | MDI_2P     |
| 6   | MDI_2N     |
| 7   | MDI_3P     |
| 8   | MDI_3N     |

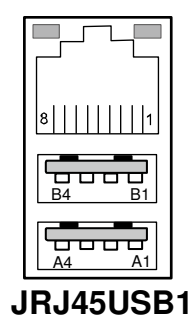

#### LAN LED Indicator:

Left side LED:

| Green Color on  | 10/100 LAN Speed Indicator  |
|-----------------|-----------------------------|
| Orange Color on | Giga LAN Speed Indicator    |
| off             | No LAN switch/hub connected |

Right side LED:

| Yellow Color Blinking | LAN Message Active    |
|-----------------------|-----------------------|
| off                   | No LAN Message Active |

#### **USB Signal:**

| PIN | ASSIGNMENT |
|-----|------------|
| A1  | VCCUSB67   |
| A2  | USB7N      |
| A3  | USB7P      |
| A4  | GND        |
| B1  | VCCUSB67   |
| B2  | USB6N      |
| B3  | USB6P      |
| B4  | GND        |

SA-5082 USER'S MANUAL

### **JRJ45USB2** : USB & LAN Connector The pin assignments are as follows:

LAN:

| PIN | ASSIGNMENT |
|-----|------------|
| 1   | MDI_0P     |
| 2   | MDI_0N     |
| 3   | MDI_1P     |
| 4   | MDI_1N     |
| 5   | MDI_2P     |
| 6   | MDI_2N     |
| 7   | MDI_3P     |
| 8   | MDI_3N     |

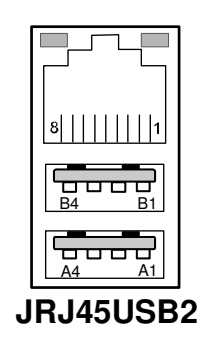

#### LAN LED Indicator:

Left side LED:

| Green Color on  | 10/100 LAN Speed Indicator  |
|-----------------|-----------------------------|
| Orange Color on | Giga LAN Speed Indicator    |
| off             | No LAN switch/hub connected |

#### Right side LED:

| Yellow Color Blinking | LAN Message Active    |
|-----------------------|-----------------------|
| off                   | No LAN Message Active |

#### USB Signal:

| PIN | ASSIGNMENT |
|-----|------------|
| A1  | VCCUSB45   |
| A2  | USB5N      |
| A3  | USB5P      |
| A4  | GND        |
| B1  | VCCUSB45   |
| B2  | USB4N      |
| B3  | USB4P      |
| B4  | GND        |

#### 2-23. SOUND CONNECTOR

#### AUDIO1 : Sound Connector

The pin assignments are as follows:

#### SPDIF (inside the Line-In hole)

| PIN | ASSIGNMENT |
|-----|------------|
| 42  | GND        |
| 43  | VCC        |
| 44  | AC_SPDIF0  |

#### Line-In: light blue color

| PIN | ASSIGNMENT |
|-----|------------|
| 32  | LINE_L     |
| 35  | LINE_R     |

#### SPK-Out: light green color

| PIN | ASSIGNMENT |  |
|-----|------------|--|
| 22  | SPK_L      |  |
| 25  | SPK_R      |  |

#### Mic-In: pink color

| PIN | ASSIGNMENT |  |
|-----|------------|--|
| 1   | GND        |  |
| 2   | MIC_IN1    |  |
| 5   | MIC_IN2    |  |

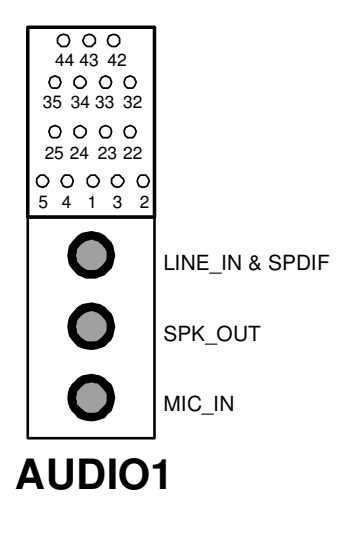

#### 2-24. LVDS CONNECTOR

#### LVDS1 : LVDS CONNECTOR

The pin assignments are as follows:

| PIN | ASSIGNMENT | PIN | ASSIGNMENT      | 29 |
|-----|------------|-----|-----------------|----|
| 1   | LVDS_VCC   | 16  | LVDS0_CLK+(Odd) |    |
| 2   | GND        | 17  | LVDS0_CLK-(Odd) |    |
| 3   | NC         | 18  | GND             |    |
| 4   | NC         | 19  | LVDS0_D2+(Odd)  |    |
| 5   | GND        | 20  | LVDS0_D2-(Odd)  | 1  |
| 6   | NC         | 21  | GND             |    |
| 7   | NC         | 22  | LVDS0_D1+(Odd)  | Ľ  |
| 8   | GND        | 23  | LVDS0_D1-(Odd)  |    |
| 9   | NC         | 24  | GND             |    |
| 10  | NC         | 25  | LVDS0_D0+(Odd)  |    |
| 11  | NC         | 26  | LVDS0_D0-(Odd)  |    |
| 12  | NC         | 27  | NC              |    |
| 13  | NC         | 28  | NC              |    |
| 14  | NC         | 29  | LVDS_VCC        |    |
| 15  | GND        | 30  | LVDS_VCC        |    |

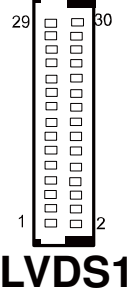

#### **2-25. INVERTER CONNECTOR**

**JP3** : Inverter Connector

The pin assignments are as follows:

| PIN | ASSIGNMENT                 |
|-----|----------------------------|
| 1   | +12V                       |
| 2   | +12V                       |
| 3   | GND                        |
| 4   | VCC                        |
| 5   | GND                        |
| 6   | ENABKL (Inverter backlight |
|     | ON/OFF control signal)     |

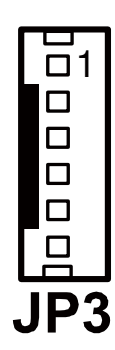

#### 2-26. HARDWARE POWER FAIL SELECTION

**JP7**: Hardware Power Fail Selection The pin assignments are as follows:

| SELECTION | JUMPER SETTING<br>(PIN CLOSED) | JUMPER<br>ILLUSTRATION |
|-----------|--------------------------------|------------------------|
| Enable    | 1-2                            | <sup>1</sup><br>JP7    |
| Disable   | Open                           | <sup>1</sup><br>JP7    |

Note: Manufacturing Default - Disable

#### 2-27. LED CONNECTOR

L\_LED1 : LED Connector

The pin assignments are as follows:

| PIN | ASSIGNMENT |  |
|-----|------------|--|
| 1   | +3.3V      |  |
| 2   | LINK_LEDJ  |  |

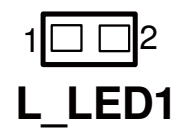

#### 2-28. PRINTER CONNECTOR

**LPT1:** Printer Connector The pin assignments are as follows:

| PIN | ASSIGNMENT | PIN | ASSIGNMENT |              |
|-----|------------|-----|------------|--------------|
| 1   | STBJ       | 14  | ALFJ       |              |
| 2   | PDR0       | 15  | ERRJ       |              |
| 3   | PDR1       | 16  | PAR_INITJ  |              |
| 4   | PDR2       | 17  | SLCTINJ    |              |
| 5   | PDR3       | 18  | GND        |              |
| 6   | PDR4       | 19  | GND        |              |
| 7   | PDR5       | 20  | GND        |              |
| 8   | PDR6       | 21  | GND        |              |
| 9   | PDR7       | 22  | GND        |              |
| 10  | ACKJ       | 23  | GND        |              |
| 11  | BUSY       | 24  | GND        | 1326         |
| 12  | PE         | 25  | GND        |              |
| 13  | SLCTJ      | 26  | NC         | <b>_PT</b> 1 |

#### 2-29. MEMORY INSTALLATION

Intel<sup>®</sup> Atom<sup>TM</sup> D525 processor can support up to 4GB;

#### **DRAM BANK CONFIGURATION:**

| DIMM1  | DIMM2  | TOTAL MEMORY<br>SIZE |
|--------|--------|----------------------|
| 256 MB | 256 MB | 512 MB               |
| 512 MB | 512 MB | 1GB                  |
| 1GB    | 1GB    | 2GB                  |
| 2GB    | 2GB    | 4GB                  |
| PIN | ASSIGNMENT | PIN | ASSIGNMENT | PIN | ASSIGNMENT | PIN | ASSIGNMENT |
|-----|------------|-----|------------|-----|------------|-----|------------|
| 1   | VREFDQ     | 52  | DQ23       | 103 | /CK0       | 154 | DQS5       |
| 2   | VSS        | 53  | DQ19       | 104 | /CK1       | 155 | VSS        |
| 3   | VSS        | 54  | VSS        | 105 | VDD        | 156 | VSS        |
| 4   | DQ4        | 55  | VSS        | 106 | VDD        | 157 | DQ42       |
| 5   | DQ0        | 56  | DQ28       | 107 | A10/AP     | 158 | DQ46       |
| 6   | DQ5        | 57  | DQ24       | 108 | BA1        | 159 | DQ43       |
| 7   | DQ1        | 58  | DQ29       | 109 | BA0        | 160 | DQ47       |
| 8   | VSS        | 59  | DQ25       | 110 | /RAS       | 161 | VSS        |
| 9   | VSS        | 60  | VSS        | 111 | VDD        | 162 | VSS        |
| 10  | DQS0       | 61  | VSS        | 112 | VDD        | 163 | DQ48       |
| 11  | DM0        | 62  | /DQS3      | 113 | /WE        | 164 | DQ52       |
| 12  | / DQS0     | 63  | DM3        | 114 | /CS0       | 165 | DQ49       |
| 13  | VSS        | 64  | DQS3       | 115 | /CAS       | 166 | DQ53       |
| 14  | VSS        | 65  | VSS        | 116 | ODT0       | 167 | VSS        |
| 15  | DQ2        | 66  | VSS        | 117 | VDD        | 168 | VSS        |
| 16  | DQ6        | 67  | DQ26       | 118 | VDD        | 169 | /DQS6      |
| 17  | DQ3        | 68  | DQ30       | 119 | A13        | 170 | DM6        |
| 18  | DQ7        | 69  | DQ27       | 120 | ODT1       | 171 | DQS6       |
| 19  | VSS        | 70  | DQ31       | 121 | /CS1       | 172 | VSS        |
| 20  | VSS        | 71  | VSS        | 122 | NC         | 173 | VSS        |
| 21  | DQ8        | 72  | VSS        | 123 | VDD        | 174 | DQ54       |
| 22  | DQ12       | 73  | CKE0       | 124 | VDD        | 175 | DQ50       |
| 23  | DQ9        | 74  | CKE1       | 125 | TEST       | 176 | DQ55       |
| 24  | DQ13       | 75  | VDD        | 126 | VREFCA     | 177 | DQ51       |
| 25  | VSS        | 76  | VDD        | 127 | VSS        | 178 | VSS        |
| 26  | VSS        | 77  | NC         | 128 | VSS        | 179 | VSS        |
| 27  | /DQS1      | 78  | A15        | 129 | DQ32       | 180 | DQ60       |
| 28  | DM1        | 79  | BA2        | 130 | DQ36       | 181 | DQ56       |
| 29  | DQS1       | 80  | A14        | 131 | DQ33       | 182 | DQ61       |
| 30  | /RESET     | 81  | VDD        | 132 | DQ37       | 183 | DQ57       |
| 31  | VSS        | 82  | VDD        | 133 | VSS        | 184 | VSS        |
| 32  | VSS        | 83  | A12        | 134 | VSS        | 185 | VSS        |
| 33  | DQ10       | 84  | A11        | 135 | /DQS4      | 186 | /DQS7      |
| 34  | DQ14       | 85  | A9         | 136 | DM4        | 187 | DM7        |
| 35  | DQ11       | 86  | A7         | 137 | DQS4       | 188 | DQS7       |
| 36  | DQ15       | 87  | VDD        | 138 | VSS        | 189 | VSS        |
| 37  | VSS        | 88  | VDD        | 139 | VSS        | 190 | VSS        |

The pin assignments are as follows:

SA-5082 USER'S MANUAL

| PIN | ASSIGNMENT | PIN | ASSIGNMENT | PIN | ASSIGNMENT | PIN | ASSIGNMENT |
|-----|------------|-----|------------|-----|------------|-----|------------|
| 38  | VSS        | 89  | A8         | 140 | DQ38       | 191 | DQ58       |
| 39  | DQ16       | 90  | A6         | 141 | DQ34       | 192 | DQ62       |
| 40  | DQ20       | 91  | A5         | 142 | DQ39       | 193 | DQ59       |
| 41  | DQ17       | 92  | A4         | 143 | DQ35       | 194 | DQ63       |
| 42  | DQ21       | 93  | VDD        | 144 | VSS        | 195 | VSS        |
| 43  | VSS        | 94  | VDD        | 145 | VSS        | 196 | VSS        |
| 44  | VSS        | 95  | A3         | 146 | DQ44       | 197 | SA0        |
| 45  | /DQS2      | 96  | A2         | 147 | DQ40       | 198 | /EVENT     |
| 46  | DM2        | 97  | A1         | 148 | DQ45       | 199 | VDDSPD     |
| 47  | DQS2       | 98  | A0         | 149 | DQ41       | 200 | SDA        |
| 48  | VSS        | 99  | VDD        | 150 | VSS        | 201 | SA1        |
| 49  | VSS        | 100 | VDD        | 151 | VSS        | 202 | SCL        |
| 50  | DQ22       | 101 | CK0        | 152 | /DQS5      | 203 | Vtt        |
| 51  | DQ18       | 102 | CK1        | 153 | DM5        | 204 | Vtt        |

# 2-30. VGA CONNECTOR

VGA1: VGA Connector

The pin assignments are as follows:

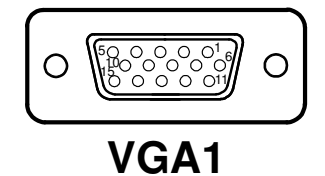

| PIN | ASSIGNMENT    |
|-----|---------------|
| 1   | CRTRED        |
| 2   | CRTGREEN      |
| 3   | CRTBLUE       |
| 4   | NC            |
| 5   | GND           |
| 6   | CRT_ALWAYS_ON |
| 7   | GND           |
| 8   | GND           |
| 9   | CRTVCC_L      |
| 10  | GND           |
| 11  | NC            |
| 12  | CRTDATA       |
| 13  | HSYNC         |
| 14  | VSYNC         |
| 15  | CRTCLK        |

# SOFTWARE UTILITIES

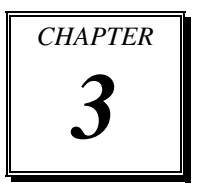

This chapter comprises the detailed information of VGA driver, LAN driver, and Sound driver.

Section includes:

- Intel<sup>®</sup> Chipset Software Installation Utility
- VGA Driver Utility
- LAN Driver Utility
- SOUND Driver Utility

# **3-1. INTRODUCTION**

Enclosed with our SA-5082 package, you will find a CD ROM disk containing all types of drivers we have. As a SA-5082 user, you will only need the some of the files contained in the CD ROM disk; please take note of the following chart:

| FILE NAME<br>(ASSUME THAT CD ROM DRIVE IS D:) | PURPOSE                                                      |
|-----------------------------------------------|--------------------------------------------------------------|
| D:\Driver\UTILITY                             | Intel <sup>®</sup> Chipset Device Software                   |
|                                               | Installation Utility                                         |
| D:\Driver\VGA                                 | Intel Graphics Media Accelerator 3150<br>driver installation |
| D:\Driver\LAN                                 | Intel 82567V-3 & 82583V For LAN<br>Driver installation       |
| D:\Driver\SOUND                               | Realtek ALC888S For Sound driver installation                |
| D:\Driver\Intel Matrix Storage                | Intel Matrix Storage Manager Utility.                        |
| D:\Driver\F6Floppy                            | Intel F6 Floppy Utility.                                     |

*Note:* Remember to install the Utility right after the OS fully installed.

# 3-2. INTEL<sup>®</sup> CHIPSET SOFTWARE INSTALLATION UTILITY

# 3-2-1. Introduction

The Intel<sup>®</sup> Chipset Device Software installs Windows\* INF files to the target system. These files outline to the operating system how to configure the Intel<sup>®</sup> chipset components in order to ensure that the following features function properly:

- Core PCI and ISAPNP Services
- PCI-E Support
- IDE/ATA33/ATA66/ATA100 Storage Support
- SATA Storage Support
- USB Support
- Identification of Intel<sup>®</sup> Chipset Components in the Device Manager

# 3-2-2. Installation of Utility for Windows XP/7

The Utility Pack is to be installed only for Windows XP and Windows 7 program.

It should be installed right after the OS installation, kindly follow the following steps:

- 1. Place insert the Utility Disk into Floppy Disk Drive A/B or CD ROM drive.
- 2. Under Windows XP/7 system, go to the directory where Utility Disc is located. e.g. :\DRIVER\UTILITY\infinst911autol.exe
- 3. Click infinst911autol.exe file for utility installation.
- 4. Follow the instructions on the screen to complete the installation.
- 5. Once installation is completed, shut down the system and restart in order for the changes to take effect.

# **3-3. VGA DRIVER UTILITY**

The VGA interface is embedded with our SA-5082 system to support CRT display. The following illustration briefly shows you the content of VGA driver in D:\Driver\VGA.

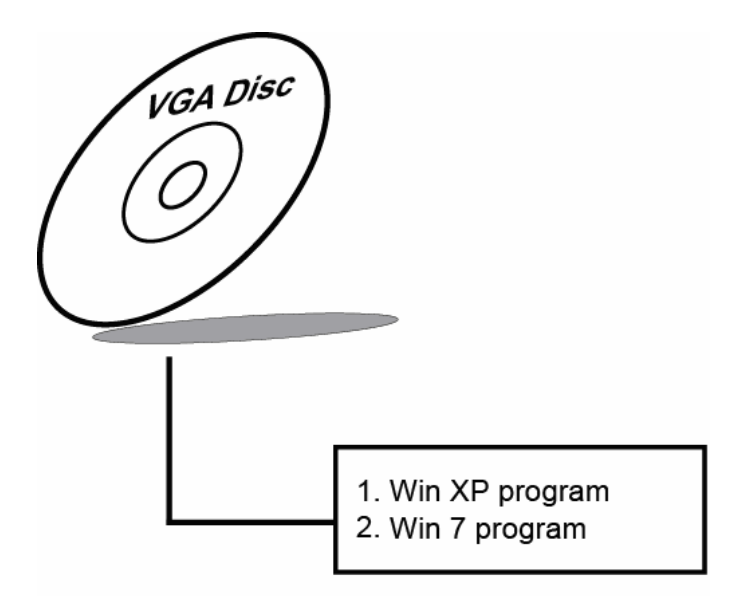

#### **3-3-1. Installation of VGA Driver**

- 1. Start the computer (Win XP//7).
- 2. Insert the Utility Disk into the CD ROM drive or drive A/B.
- 3. Open the VGA folder, For your system to choose an appropriate folder, and double-click "exe" file to install. e.g. d:\DRIVER\VGA\Your system\\*\*\*.exe

(If D is not your CD-ROM drive, substitute D with the correct drive letter.)

4. Follow the Wizard's on- screen instructions to complete the installation.

# **3-4. LAN DRIVER UTILITY**

# **3-4-1. Introduction**

The SA-5082 is enhanced with LAN function that can support various network adapters. The content of the LAN driver is found as follows:

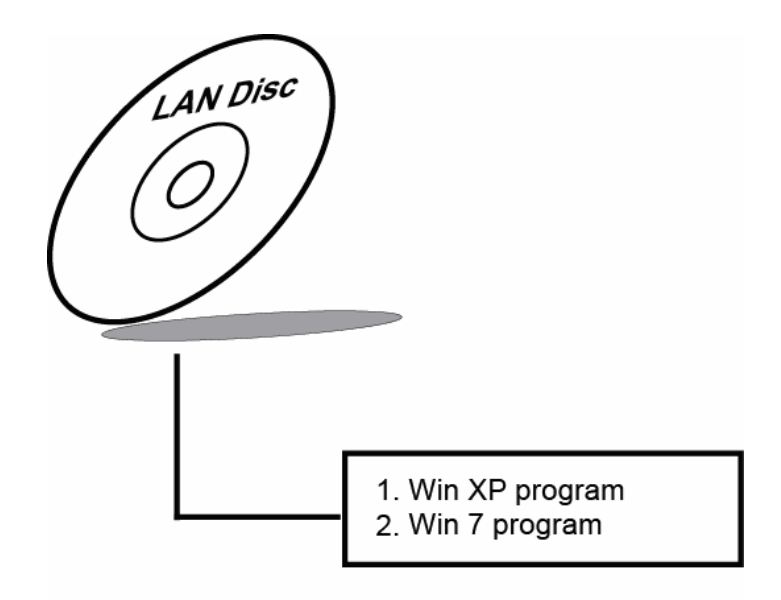

For more details on Installation procedure, please refer to Readme.txt file found on LAN DRIVER UTILITY.

# **3-5. SOUND DRIVER UTILITY**

#### 3-5-1. Introduction

The Audio chip enhanced in the system is fully compatible with Windows XP and Windows 7. Below, you will find the content of the Sound driver :

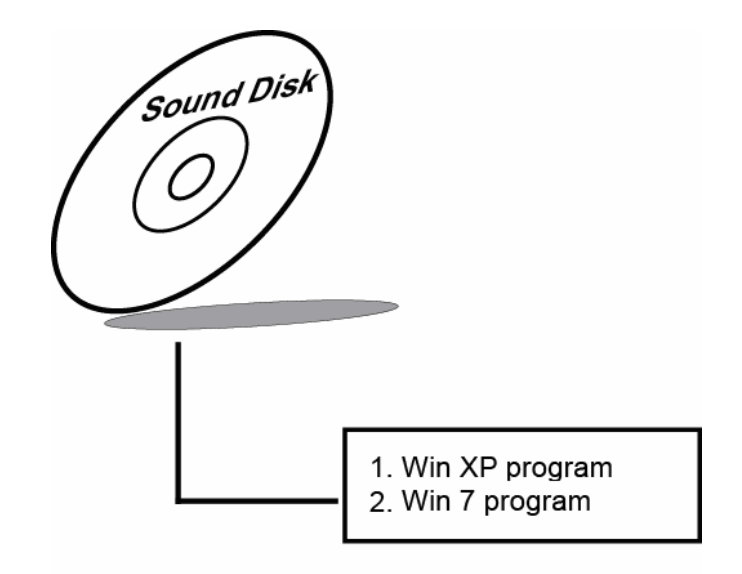

# 3-5-2. Installation Procedure for Windows XP/7

- Open the SOUND folder. For your system to choose an appropriate folder, and Run the setup.exe program to start the installation.
   e.g. :\DRIVER\SOUND\Your system\setup.exe
  - (If D is not your CD-ROM drive, substitute D with the correct drive letter.)
- 2. Click on [Next] to continue the procedure. If the Windows popup "Windows can't verify the publisher of this driver software" message, press "Install this driver software anyway" to continue the installation.

Finally, select to restart the system and press [Finish] to complete the installation.

# AMI BIOS SETUP

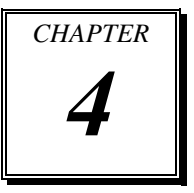

This chapter shows how to setup the AMI BIOS.

Section includes:

- Introduction
- Entering Setup
- Main
- Advanced
- PCIPnP
- Boot
- Security
- Chipset
- Exit

# **4-1. INTRODUCTION**

This chapter will show you the function of the BIOS (Basic Input and Output System) in managing the features of your system. The 5082LF motherboard is equipped with the BIOS from AMI (American Megatrends Inc). The following pages describe how to use the BIOS for configure system hardware by BIOS Setup menu.

When the PC starts up, the first job for the BIOS is to initialize and identify system devices such as the video display card, keyboard and mouse, hard disk, CD/DVD drive and other hardware. The BIOS then locates software held on a peripheral device (designated as a 'boot device'), such as a hard disk or a CD, and loads and executes that software, giving it control of the PC.

BIOS code is stored on a non-volatile, ROM chip built into the system, on the mother board and the BIOS software is specifically designed to work with the particular type of system in question including having a knowledge of the workings of various devices that make up the complementary chipset of the system

BIOS also provide a user interface, this is a menu system accessed by pressing a certain key on the keyboard when the PC starts. In the BIOS setup menu, you can configure hardware, set the system clock, enable or disable system components, and most importantly, select which devices are eligible to be a potential boot device. It is also possible to set various password prompts, for instance a password for securing access to the BIOS setup menu functions itself and preventing unauthorized users from booting the system from peripheral devices.

The following diagram illustrates the relationships between system hardware, BIOS, operating system, and application program:

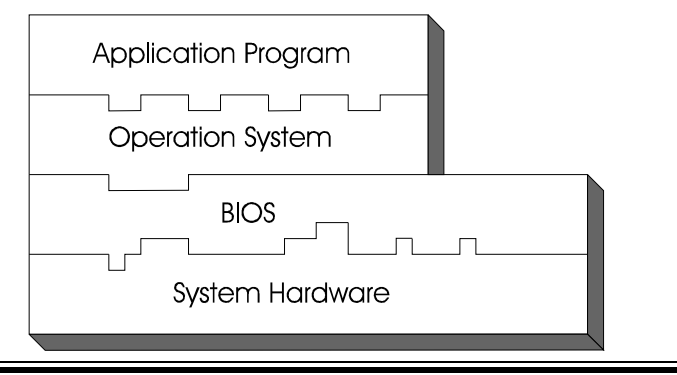

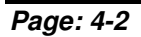

SA-5082 USER'S MANUAL

# **4-2 ENTERING SETUP**

When system powered on, BIOS will enter the Power-On Self Test (POST) routines and displays below message on the screen:

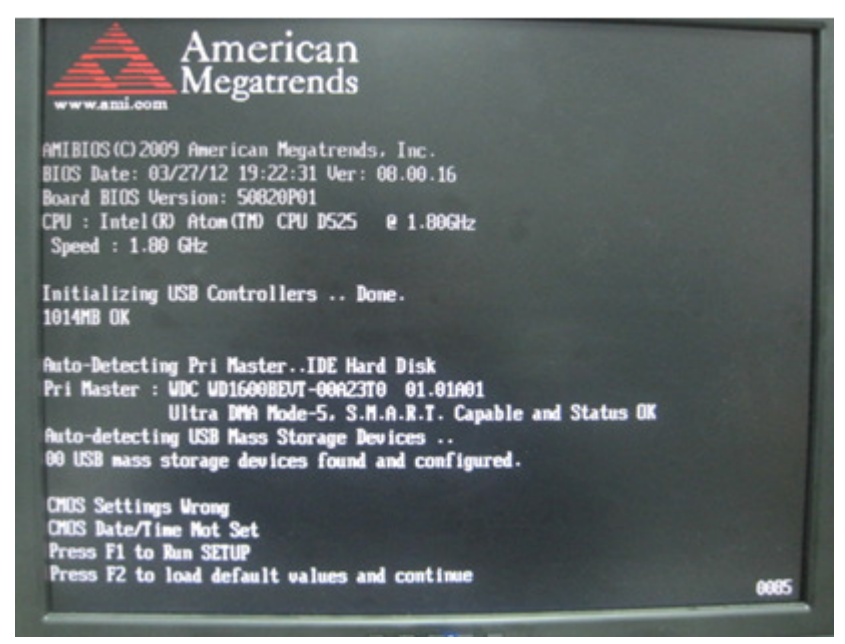

POST Screen

As long as this logo is present on the screen you may press the <Del> key (the one that shares the decimal point at the bottom of the number keypad) to enter the BIOS setup program. In a moment, the main menu of the AMI SETUP program will be shown on the screen:

| BIOS SETUP UTILITY       |                          |               |             |                             |           |                                                                                                    |  |  |
|--------------------------|--------------------------|---------------|-------------|-----------------------------|-----------|----------------------------------------------------------------------------------------------------|--|--|
| Main                     | Advanced                 | PCIPnP        | Boot        | Security                    | Chipset   | Exit                                                                                                    |  |  |
| Syste                    | m Overview               |               |             |                             |           | Use [ENTER], [TAB] or<br>[SHIFT-TAB] to select a                                                                          |  |  |
| АМП                      | BIOS                     |               |             |                             |           | field.                                                                                                    |  |  |
| Versi                    | on                       | :50820        | P01         |                             |           | Use [+] or [-] to                                                                                                    |  |  |
| Build                    | Date                     | : 03/27/      | /12         |                             |           | configure system Time.                                                                                                    |  |  |
| Proce<br>Intel®<br>Speed | essor<br>Ø Atom(TM)<br>I | CPU<br>:1800N | D525<br>IHz | @1.80GHz                    |           |                                                                                                    |  |  |
| Count                    | t                        | :1            |             |                             |           |                                                                                                    |  |  |
| Syste                    | m Memory                 |               |             |                             |           | $\begin{array}{cc} \leftarrow \rightarrow & \text{Select Screen} \\ \downarrow \uparrow & \text{Select Item} \end{array}$ |  |  |
| Size                     |                          | : 1014        | MB          |                             |           | +- Change Field                                                                                                    |  |  |
| Syster<br>Syster         | m Time<br>m Date         |               |             | [19:06:46]<br>[Tue 03/27/20 | )12]      | TabSelect FieldF1General HelpF10Save and ExitESC: Exit                                                                    |  |  |
|                          | v02.68                   | (c)Copyri     | ght 19      | 85-2009 Ame                 | rican Meg | gatrends, Inc.                                                                                                    |  |  |
|                          |                          |               |             |                             |           |                                                                                                    |  |  |

Setup program initial screen

You may move the cursor by up/down keys to highlight the individual menu items. As you highlight each item, a brief description of the highlighted selection will appear at the right side of the screen.

# 4-3. Main

| BIOS SETUP UTILITY        |                          |              |           |                                                      |  |
|---------------------------|--------------------------|--------------|-----------|------------------------------------------------------|--|
| Main Advar                | ced PCIPnP Boot          | Security     | Chipset   | Exit                                                 |  |
| System Over               | view                     |              |           | Use [ENTER], [TAB] or<br>[SHIFT-TAB] to select a     |  |
| AMIBIOS                   |                          |              |           | field.                                               |  |
| Version<br>Build Date     | : 50820P01<br>: 03/27/12 |              |           | Use [+] or [-] to configure system Time.             |  |
| Processor<br>Intel® Atom( | TM) CPU D525             | @1.80GHz     |           |                                                      |  |
| Count                     | · 1                      |              |           |                                                      |  |
| System Mem                | ory                      |              |           | ←→ Select Screen<br>↓↑ Select Item<br>+ Change Field |  |
| 5120                      | . 1014MB                 |              |           | Tab Select Field                                     |  |
| System Time               | [                        | [19:06:46]   | 101       | F1 General Help                                      |  |
| System Date               | Ľ                        | Tue 03/27/20 | 012]      | ESC: Exit                                            |  |
| v02                       | 2.68 (c)Copyright 198    | 5-2009 Ame   | rican Meg | atrends, Inc.                                        |  |

Main Screen

use  $\langle \uparrow \rangle$  or  $\langle \downarrow \rangle$  arrow keys to highlight the item and key in the value you want in each item. This menu provides basic system configurations, such as time and date.

# AMI BIOS, Processor, System Memory

This items show the BIOS version, BIOS build up date, processor and system memory information of your system.

# System Time

This setting allows you to set the system time. The format is [Hour: Minute: Second]. You can directly key-in value or use <+> or <-> arrow keys to increase/decrease it.

SA-5082 USER'S MANUAL

#### System Date

This setting allows you to set the system date. The format is [Day: Month: Date: Year]. You can directly key-in value or use <+> or <-> arrow keys to increase/decrease it.

# 4-4. Advanced

| BIOS SETUP UTILITY                                                                                                    |                                                                                                    |  |  |  |  |  |
|----------------------------------------------------------------------------------------------------|----------------------------------------------------------------------------------------------------|--|--|--|--|--|
| Main Advanced PCIPnP Boot Security Chipse                                                                                                    | t Exit                                                                                                    |  |  |  |  |  |
| Advanced Settings<br>WARNING: Setting wrong values in below sections<br>May cause system to malfunction.<br>• CPU Configuration<br>• IDE Configuration<br>• SuperIO Configuration<br>• Hardware Health Configuration<br>• APM Configuration<br>• USB Configuration | <ul> <li>←→ Select Screen</li> <li>↓↑ Select Item</li> <li>Enter Go to Sub Screen</li> <li>F1 General Help</li> <li>F10 Save and Exit</li> <li>ESC Exit</li> </ul> |  |  |  |  |  |
| v02.68 (c)Copyright 1985-2009 American Megatrends, Inc.                                                                                                    |                                                                                                    |  |  |  |  |  |

**Advanced Screen** 

This menu provides advanced configurations such as CPU Configuration, IDE Configuration, SuperIO Configuration...etc.

# 4-4-1. CPU Configuration

| BIOS SETUP UTILITY                                                                                                    |                                                                                                    |  |  |
|----------------------------------------------------------------------------------------------------|----------------------------------------------------------------------------------------------------|--|--|
| Advanced                                                                                                    |                                                                                                    |  |  |
| <b>Configure advanced CPU settings</b><br>Module Version: 3F. 1C                                                                                                    | Enabled for Windows<br>XP and Linux4 (OS<br>optimized for Hyper<br>Threading Technology)<br>and disabled for other<br>OS (OS not optimized<br>for Hyper-Threading<br>Technology) |  |  |
| Manufacturer: Intel<br>Intel® Atom(TM) CPU D525 @ 1.80GHz<br>Frequency : 1.80GHz<br>FSB Speed : 800MHz<br>Cache L1 : 48 KB<br>Cache L2 : 1024 KB<br>Ratio Actual Value : 9<br>Hyper Threading Technology [Enabled] |                                                                                                    |  |  |
|                                                                                                    | <ul> <li>←→ Select Screen</li> <li>↓↑ Select Item</li> <li>+- Change Option</li> <li>F1 General Help</li> <li>F10 Save and Exit</li> <li>ESC: Exit</li> </ul>                    |  |  |
| v02.68 (c)Copyright 1985-2009 American Megatrends, Inc.                                                                                                    |                                                                                                    |  |  |

**CPU Configuration Screen** 

This menu provides some information about CPU.

# Hyper Threading Technology

Hyper Threading is Intel's term for its simultaneous multithreading implementation in their CPUs. Enable this function will improve parallelization of computation performed on PC microprocessor. For each processor core that is physically present, the operation system addresses two virtual processors, and shares the workload between them when possible.

SA-5082 USER'S MANUAL

# 4-4-2. IDE Configuration

| BIOS SETUP UTILITY                                                       |                                                                               |                                                                                                    |  |  |  |  |
|--------------------------------------------------------------------------|-------------------------------------------------------------------------------|----------------------------------------------------------------------------------------------------|--|--|--|--|
| Advanced                                                                 | Advanced                                                                      |                                                                                                    |  |  |  |  |
| IDE Configuration                                                        |                                                                               | Options                                                                                                    |  |  |  |  |
| ATA/IDE Configuration<br>Configure SATA as                               | [Enhanced]<br>[IDE]                                                           | Disabled<br>Enhanced                                                                                        |  |  |  |  |
| <ul> <li>SATA1</li> <li>SATA2</li> <li>SATA3</li> <li>CF Card</li> </ul> | : [WDC WD1600BEV]<br>: [Not Detected]<br>: [Not Detected]<br>: [Not Detected] | ←→ Select Screen<br>↓↑ Select Item<br>+- Change Option<br>F1 General Help<br>F10 Save and Exit<br>ESC: Exit |  |  |  |  |
| v02.68 (c)Copyright 1985-2009 American Megatrends, Inc.                  |                                                                               |                                                                                                    |  |  |  |  |

**IDE Configuration Screen** 

This menu provides advanced IDE configuration for hard drive. The control items of SATA1 / SATA2 / SATA3 / CF Card are all the same and describe in next section.

#### **ATA/IDE Configuration**

Select [Compatible] if user wants to install legacy operating system such as Windows NT. If user want to install mainstream operating system such as Windows XP, Vista or Win7, it is recommended to select [Enhanced] for better hard drive performance.

#### **Configure SATA as**

This setting specifies the function of the on-chip SATA controller

# 4-4-2.1 SATA1 / SATA2 / SATA3 / CF Card

| BIOS SETUP UTILITY                                                                                                    |                                                                       |                                                                                                    |  |  |  |
|----------------------------------------------------------------------------------------------------|-----------------------------------------------------------------------|----------------------------------------------------------------------------------------------------|--|--|--|
| Advanced                                                                                                    |                                                                       |                                                                                                    |  |  |  |
| SATA 1                                                                                                    |                                                                       | Select the type of device connected to the system.                                                                                                    |  |  |  |
| Device: Hard DiskVendor: WDC WD1600BISize: 160.0GBLBA Mode: SupportedBlock Mode: 16 SectorsPIO Mode: 4Async DMA: MultiWord DMAUltra DMA: Ultra DMA-6S.M.A.R.T.: Supported |                                                                       |                                                                                                    |  |  |  |
| Type<br>LBA/Large Mode<br>Block (Multi-Sector Transfer)<br>PIO Mode<br>DMA Mode<br>S.M.A.R.T.<br>32Bit Data Transfer                                                      | [Auto]<br>[Auto]<br>[Auto]<br>[Auto]<br>[Auto]<br>[Auto]<br>[Enabled] | <ul> <li>←→ Select Screen</li> <li>↓↑ Select Item</li> <li>+- Change Option</li> <li>F1 General Help</li> <li>F10 Save and Exit</li> <li>ESC: Exit</li> </ul> |  |  |  |
| v02.68 (c)Copyright 1985-2009 American Megatrends, Inc.                                                                                                    |                                                                       |                                                                                                    |  |  |  |

Primary IDE Master Screen

# Туре

Select the type of device connected to the system.

# LBA/Large Mode

Enabling LBA causes Logical Block Addressing to be used in place of Cylinders, Heads and Sectors.

#### Block (Multi-Sector Transfer)

Any selection except Disabled determines the number of sectors transferred per block.

# **PIO Mode**

Configure the type of PIO (Programmed Input/Output) mode 0-4 for IDE device. Mode 0 through 4 provides successively increased performance.

#### **DMA Mode**

Select the type of Ultra DMA mode on a hard drive.

# S.M.A.R.T

This allows you to activate the S.M.A.R.T. (Self-Monitoring Analysis & Reporting Technology) capability for the hard disks. S.M.A.R.T is a utility that monitors your disk status to predict hard disk failure. This gives you an opportunity to move data from a hard disk that is going to fail to a safe place before the hard disk becomes offline.

# 32Bit Data Transfer

Enables/Disable 32-bit data transfer.

# 4-4-3. SuperIO Configuration

| BIO                                                                                                    | S SETUP UTILITY                                                                                                    |                                                                                                    |  |  |
|----------------------------------------------------------------------------------------------------|----------------------------------------------------------------------------------------------------|----------------------------------------------------------------------------------------------------|--|--|
| Advanced                                                                                                    |                                                                                                    |                                                                                                    |  |  |
| Configure Win627UHG Super                                                                                                    | Allows BIOS to Select<br>WDTO function.                                                                                 |                                                                                                    |  |  |
| Watchdog Function<br>Serial Port1 Address<br>Serial Port1 IRQ<br>Serial Port2 Address<br>Serial Port2 IRQ<br>Serial Port3 Address<br>Serial Port3 IRQ<br>Serial Port4 Address<br>Serial Port4 IRQ<br>Parallel Port Address<br>Parallel Port Mode<br>Parallel Port IRQ | [Disabled]<br>[3F8]<br>[IRQ4]<br>[2F8]<br>[IRQ3]<br>[3E8]<br>[IRQ11]<br>[2E8]<br>[IRQ10]<br>[378]<br>[Normal]<br>[IRQ7] | <ul> <li>←→ Select Screen</li> <li>↓↑ Select Item</li> <li>+- Change Option</li> <li>F1 General Help</li> <li>F10 Save and Exit</li> <li>ESC: Exit</li> </ul> |  |  |
| v02.68 (c)Copyright 1985-2009 American Megatrends, Inc.                                                                                                    |                                                                                                    |                                                                                                    |  |  |

SuperIO Configuration Screen

# WatchDog function

If system hangs or does not respond, enabling watchdog function can trigger a system reset by a user given value count down to zero.

# Serial Port1~4 Address

Select IO address as serial ports default resource.

# Serial Port1~4 IRQ

Select IO IRQ as serial ports default resource.

# **Parallel Port Address**

Select IO address for parallel ports resource allocation.

# **Parallel Port Mode**

Select the operation mode for parallel port.

SA-5082 USER'S MANUAL

# Parallel Port IRQ

Select IRQ for parallel ports resource allocation.

# 4-4-4. Hardware Health Configuration

| BIOS S                                                                                                 | ETUP UTILITY                                                                       |                                    |                                                                                        |
|----------------------------------------------------------------------------------------------------|------------------------------------------------------------------------------------|------------------------------------|----------------------------------------------------------------------------------------|
| Advanced                                                                                               |                                                                                    | -                                  |                                                                                        |
| Hardware Health Configuration SYS Temperature Sensor CPU Temperature Sensor CPUFAN Speed Vcore 12V VSB | : 16°C /60°F<br>: 34°C /90°F<br>: 6750 RPM<br>: 1.096 V<br>: 12.160 V<br>: 5.040 V | ←→<br>↓↑<br>+-<br>F1<br>F10<br>ESC | Select Screen<br>Select Item<br>Change Option<br>General Help<br>Save and Exit<br>Exit |
| v02.68 (c)Copyright 198                                                                                | 35-2009 American Meg                                                               | gatrenc                            | ds, Inc.                                                                               |

Hardware Health Configuration

# **System Temperature**

This section shows system current temperature.

# **CPU Temperature**

This section shows CPU current temperature.

# VCORE / 12V / VSB

These items provide hardware health information.

#### 4-4-5. APM Configuration

| BIOS SETUP UTILITY                                                            |                                              |                                                                                                    |
|-------------------------------------------------------------------------------|----------------------------------------------|----------------------------------------------------------------------------------------------------|
| Advanced                                                                      |                                              |                                                                                                    |
| APM Configuration                                                             |                                              | Disable/Enable RTC to generate a wake event.                                                                                                    |
| Power Button Mode<br>Restore on AC Power Loss                                 | [On/Off]<br>[Last State]                     |                                                                                                    |
| Resume On Ring<br>Resume On RTC Alarm<br>RTC Alarm Date (Days)<br>System Time | [Enabled]<br>[Enabled]<br>[15]<br>[12:30:30] | <ul> <li>←→ Select Screen</li> <li>↓↑ Select Item</li> <li>+- Change Option</li> <li>F1 General Help</li> <li>F10 Save and Exit</li> <li>ESC: Exit</li> </ul> |
| v02.68 (c)Copyright 1985-2009 American Megatrends, Inc.                       |                                              |                                                                                                    |

APM Configuration Screen

#### **Power Management/APM**

This is the main control item for enable/disable below APM functions.

# **Power Button Mode**

This setting controls shutdown action by pressing power button. The system will be shutdown immediately after pressing power button to set to "On/Off". If set the power button mode to "Delay 4 seconds", system will be shutdown after pressing and hold the power button over 4 seconds.

#### **Restore on AC/Power Loss**

Once a power failure situation happens, this item decides the system power state after AC power restore back.

# **Resume On Ring**

An input signal on the serial Ring Indicator (RI) line (in other words, an incoming call on the modem) awakens the system from a soft of state.

#### **Resume On RTC Alarm**

When you set this option to [Enable], it allows the system to wake up at a specific date/time.

# RTC Alarm Date (Days)

Set a specific date value for RTC alarm function to wake up the system from soft off state.

# System Time

Set a specific time value for RTC alarm function to wake up the system from soft off state.

# 4-4-6.USB Configuration

| BIOS SETUP UTILITY                                      |                        |                                                            |                                  |
|---------------------------------------------------------|------------------------|------------------------------------------------------------|----------------------------------|
| Advanced                                                |                        |                                                            |                                  |
| USB Configuration                                       |                        | Enable                                                     | es support for                   |
| Module Version – 2.24.5-14.4                            |                        | option<br>suppo                                            | disables legacy<br>rt if no USB  |
| USB Devices Enabled:<br>1 Drive                         |                        | device                                                     | es are connected.                |
| Legacy USB Support<br>USB2.0 Controller Mode            | [Enabled]<br>[HiSpeed] |                                                            |                                  |
| USB Beep Message                                        | [Enabled]              | $ \stackrel{\leftarrow \rightarrow}{\downarrow \uparrow} $ | Select Screen<br>Select Item     |
| ► USB Mass Storage Device Configuration                 |                        | Enter<br>F1                                                | Go to Sub Screen<br>General Help |
|                                                         |                        | F10<br>ESC                                                 | Save and Exit<br>Exit            |
| v02.68 (c)Copyright 1985-2009 American Megatrends, Inc. |                        |                                                            |                                  |

**USB** Configuration Screen

# Legacy USB Support

Set to [Enabled] if you want to use USB device in the legacy operating system, such as MS-DOS or SCO Unix.

# **USB 2.0 Controller Mode**

Configure the onboard USB 2.0 controller operation mode to high Speed or full speed mode.

# **USB Beep Message**

System will generate beep sound during USB device enumeration.

# 4-4-6.1 USB Mass Storage Device Configuration

| BIOS SETUP UTILITY                                       |                      |                                                                                                    |
|----------------------------------------------------------|----------------------|----------------------------------------------------------------------------------------------------|
| Advanced                                                 |                      |                                                                                                    |
| USB Mass Storage I                                       | Device Configuration | If Auto, USB devices<br>less than 530MB will be<br>emulated as Floppy and<br>remeining as hard drive                                         |
| Device #1<br>Emulation Type                              | [Auto]               | <ul> <li>Forced FDD option can</li> <li>be used to force a HDD</li> <li>formatted drive to boot</li> <li>as FDD. (Ex. ZIP drive).</li> </ul> |
|                                                          |                      | +- Change Option<br>F1 General Help<br>F10 Save and Exit<br>ESC: Exit                                                                        |
| v02.68 (c)Copyright 1985-2009, American Megatrends, Inc. |                      |                                                                                                    |

USB Mass Storage Device Configuration Screen

#### **USB Mass Storage Reset Delay**

This setting decides the number of seconds POST waiting for USB mass storage device after start unit command.

#### **Emulation Type**

Select which type of device that USB mass storage emulation. When you select [Auto], the USB storage size less than 530MB will be emulated as floppy drive and remaining as hard drive.

# 4-5. PCIPnP

| BIOS SETUP UTILITY                                                                  |                                                                                                    |  |
|-------------------------------------------------------------------------------------|----------------------------------------------------------------------------------------------------|--|
| Main Advanced PCIPnP Boot Security Chips                                            | et Exit                                                                                                    |  |
| Advanced PCI/PnP Settings                                                           | ENABLED: BIOS uses<br>PCI busmastering for                                                                                                    |  |
| WARNING: Setting wrong values in below sections<br>May cause system to malfunction. | reading/ writing to IDE drives.                                                                                                    |  |
| PCI IDE BusMaster [Enabled]                                                         |                                                                                                    |  |
|                                                                                     | <ul> <li>←→ Select Screen</li> <li>↓↑ Select Item</li> <li>+- Change Option</li> <li>F1 General Help</li> <li>F10 Save and Exit</li> <li>ESC Exit</li> </ul> |  |
| v02.68 (c)Copyright 1985-2009 American M                                            | legatrends, Inc.                                                                                                    |  |

PCIPnP screen

# PCI IDE BusMaster

This function allows the BIOS to use PCI BusMastering for reading or writing to IDE drives.

# 4-6. Boot

| BIOS SETUP UTILITY                                                                           |                                           |  |
|----------------------------------------------------------------------------------------------|-------------------------------------------|--|
| Main Advanced PCIPnP Boot Security C                                                         | hipset Exit                               |  |
| Boot Settings                                                                                | Configure Settings<br>during System Boot. |  |
| ► Boot Settings Configuration                                                                |                                           |  |
| <ul> <li>Boot Device Priority</li> <li>Hard Disk Drives</li> <li>Removable Drives</li> </ul> |                                           |  |
|                                                                                              | ←→ Select Screen                          |  |
|                                                                                              | ↓↑ Select Item                            |  |
|                                                                                              | Enter Go to Sub Screen                    |  |
|                                                                                              | FI General Help                           |  |
|                                                                                              | ESC: Exit                                 |  |
| v02.68 (c)Copyright 1985-2009 American Megatrends, Inc.                                      |                                           |  |
| Boot Screen                                                                                  |                                           |  |

This menu provides control items for system boot configuration.

# 4-6-1 Boot Settings Configuration

| BIOS SETUP UTILITY                       |                                       |                                                                                                    |
|------------------------------------------|---------------------------------------|----------------------------------------------------------------------------------------------------|
|                                          | Boot                                  |                                                                                                    |
| Boot Settings Cor                        | nfiguration                           | Allows BIOS to skip<br>certain tests while                                                                                                    |
| Quick Boot<br>Quiet Boot<br>Parity Check | [Enabled]<br>[Disabled]<br>[Disabled] | booting. This will<br>decrease the time needed<br>to boot the system.                                                                                         |
|                                          |                                       | <ul> <li>←→ Select Screen</li> <li>↓↑ Select Item</li> <li>+- Change Option</li> <li>F1 General Help</li> <li>F10 Save and Exit</li> <li>ESC: Exit</li> </ul> |
| v02.68                                   | (c)Copyright 1985-2009 American       | Megatrends, Inc.                                                                                                    |

**Boot Settings Configuration Screen** 

# **Quick Boot**

Enable this item allows BIOS POST to skip some tests during boot-up for saving boot time.

# Quiet Boot

When set this option to [disabled], BIOS will display normal POST messages.

# Parity Check

This setting enables or disables memory or parity error check.

SA-5082 USER'S MANUAL

# 4-6-2 Boot Device Priority

| BIOS SETUP UTILITY |                        |                                   |                                                                                                    |
|--------------------|------------------------|-----------------------------------|----------------------------------------------------------------------------------------------------|
|                    | Boot                   |                                   |                                                                                                    |
| Boot Device Prior  | ity<br>[USB:<br>[SATA: | JetFlash TS256]<br>PM-WDC WD1600] | Specify the boot<br>sequence from the<br>available devices.<br>A device enclosed in<br>parenthesis has been<br>disabled in the<br>corresponding type<br>menu.<br>←→ Select Screen<br>↓↑ Select Item<br>+- Change Option<br>F1 General Help<br>F10 Save and Exit |
| v02.68             | (c)Copyright 1985-2    | 2009 American Meg                 | atrends, Inc.                                                                                                    |

**Boot Device Priority Screen** 

# 1<sup>st</sup> / 2<sup>nd</sup> / 3<sup>rd</sup> ...Boot Device

Choose the boot sequence from the available devices..

# 4-6-3 Hard Disk Drives

| BIOS SETUP UTILITY                                      |                     |                                                             |
|---------------------------------------------------------|---------------------|-------------------------------------------------------------|
|                                                         | Boot                |                                                             |
| Hard Disk Drives                                        |                     | Specify the boot<br>sequence from the<br>available devices. |
| Ist Drive                                               | [USB:PM-WDC WD1600] |                                                             |
|                                                         |                     |                                                             |
|                                                         |                     | $\leftarrow \rightarrow  \text{Select Screen}$              |
|                                                         |                     | +- Change Option                                            |
|                                                         |                     | F1 General Help                                             |
|                                                         |                     | F10 Save and Exit                                           |
|                                                         |                     | ESC: Exit                                                   |
| v02.68 (c)Copyright 1985-2009 American Megatrends, Inc. |                     |                                                             |

Hard Disk Drives Screen

# 1<sup>st</sup> / 2<sup>nd</sup> ...Drive

This setting allows you to set the priority of hard drive or another bootable USB storages. Press <Enter> to enter the sub-menu and press < $\uparrow$  > or < $\downarrow$  > arrow keys to select the device. Another way is to press <+> or <-> to move it up/down in the priority list.

# 4-7. Security Settings

| BIOS SETUP UTILITY                                                                                                    |                                                                                                    |  |
|----------------------------------------------------------------------------------------------------|----------------------------------------------------------------------------------------------------|--|
| Main Advanced PCIPnP Boot Se                                                                                                    | curity Chipset Exit                                                                                    |  |
| Security Settings Supervisor Password : Not Installed User Password : Not Installed Change Supervisor Password Change User Password | Install or Change the<br>password.                                                                     |  |
|                                                                                                    | ←→ Select Screen<br>↓↑ Select Item<br>Enter Change<br>F1 General Help<br>F10 Save and Exit<br>ESC Exit |  |
| v02.68 (c)Copyright 1985-200                                                                                                    | 9 American Megatrends, Inc.                                                                            |  |

Security Settings Screen

# **Change Supervisor Password**

Supervisor Password controls the access right to the BIOS Setup utility. These settings allow you to set or change the supervisor password.

# Change User Password

User Password controls system access right when power on. These settings allow you to set or change the user password.

# 4.8 Chipset

| BIOS SETUP UTILITY                                                                 |                                                                                                    |  |
|------------------------------------------------------------------------------------|----------------------------------------------------------------------------------------------------|--|
| Main Advanced PCIPnP Boot Security Chipset                                         | Exit                                                                                                    |  |
| Advanced Chipset Settings                                                          | Configure North Bridge features.                                                                                                    |  |
| WARNING: Setting wrong values in below sections may cause system to malfunction.   |                                                                                                    |  |
| <ul> <li>North Bridge Configuration</li> <li>South Bridge Configuration</li> </ul> |                                                                                                    |  |
|                                                                                    | <ul> <li>←→ Select Screen</li> <li>↓↑ Select Item</li> <li>Enter Go to Sub Screen</li> <li>F1 General Help</li> <li>F10 Save and Exit</li> <li>ESC: Exit</li> </ul> |  |
| v02.68 (c)Copyright 1985-2009 American Megatrends, Inc.                            |                                                                                                    |  |

**Advanced Chipset Settings Screen** 

# 4-8-1 North Bridge Chipset Configuration

| BIOS SETUP UTILITY                                                           |                                                                                                    |  |  |
|------------------------------------------------------------------------------|----------------------------------------------------------------------------------------------------|--|--|
| Chipse                                                                       | Chipset                                                                                                    |  |  |
| North Bridge Chipset Configuration                                           | Select which graphics<br>controller to use as the<br>primary boot device.                                                                                    |  |  |
| Initiate Graphic Adapter[PCI/IGD]Internal Graphics Mode Select[Enabled, 8MB] |                                                                                                    |  |  |
| ► Video Function Configuration                                               |                                                                                                    |  |  |
|                                                                              | <ul> <li>←→ Select Screen</li> <li>↓↑ Select Item</li> <li>+- Change Option</li> <li>F1 General Help</li> <li>F10 Save and Exit</li> <li>ESC Exit</li> </ul> |  |  |
| v02.68 (c)Copyright 1985-2009 American Megatrends, Inc.                      |                                                                                                    |  |  |

North Bridge Chipset Configuration

# **Initiate Graphic Adapter**

Select which graphics controller to use as the primary boot device.

#### **Internal Graphics Mode Select**

This BIOS feature controls the amount of system memory that is allocated to the integrated graphics processor when the system boots up.

# 4-8-1.1 Video Function Configuration

| BIOS SETUP UTILITY                                      |                          |                                                                                                    |
|---------------------------------------------------------|--------------------------|----------------------------------------------------------------------------------------------------|
|                                                         | Chipset                  |                                                                                                    |
| Video Function Configuration                            |                          | Options                                                                                                    |
| DVMT Mode Select<br>DVMT/FIXED Memory                   | [DVMT Mode]<br>[256MB]   | Fixed Mode<br>DVMT Mode                                                                                                    |
| Boot Display Device<br>Flat Panel Type                  | [CRT+LVDS]<br>[1024x768] |                                                                                                    |
|                                                         |                          | <ul> <li>←→ Select Screen</li> <li>↓↑ Select Item</li> <li>+- Change Options</li> <li>F1 General Help</li> <li>F10 Save and Exit</li> <li>ESC: Exit</li> </ul> |
| v02.68 (c)Copyright 1985-2009 American Megatrends, Inc. |                          |                                                                                                    |

Video Function Configuration Screen

#### DVMT Mode Select / DVMT/FIXED Memory

Intel's Dynamic Video Memory Technology (DVMT) allows the system to dynamically allocated memory resources according to the demands of the system at any point in time. The key idea in DVMT is to improve the efficiency of the memory allocated to either system or graphics processor. It is recommended that you set this BIOS feature to DVMT Mode for maximum performance. Setting it to DVMT Mode ensures that system memory is dynamically allocated for optimal balance between graphics and system performance.

#### Boot Display Device

Choose the default boot display device by user requirement such as [CRT+LVDS].

# **Flat Panel Type**

Select the resolution for the connected LVDS panel such as [800x600] and [1024x768].

# 4-8.2 South Bridge Configuration

| BIOS SETUP UTILITY                                      |                        |                                                                                                    |  |  |  |  |
|---------------------------------------------------------|------------------------|----------------------------------------------------------------------------------------------------|--|--|--|--|
| Chipset                                                 |                        |                                                                                                    |  |  |  |  |
| South Bridge Chipset Configuration                      |                        | Options                                                                                                    |  |  |  |  |
| USB 2.0 Controller<br>HDA Controller                    | [Enabled]<br>[Enabled] | Enabled<br>Disabled<br>↓↑ Select Screen<br>↓↑ Select Item<br>+- Change Options<br>F1 General Help<br>F10 Save and Exit<br>ESC: Evit |  |  |  |  |
| v02.68 (c)Copyright 1985-2009 American Megatrends, Inc. |                        |                                                                                                    |  |  |  |  |

South Bridge Chipset Configuration Screen

# **USB 2.0 Controller**

Enable or disable the USB 2.0 Controller.

# **HDA Controller**

Enable or disable the onboard High-definition Audio controller.

# 4.9 Exit

| BIOS SETUP UTILITY                                                                            |      |          |                                             |                                                       |                                                      |  |
|-----------------------------------------------------------------------------------------------|------|----------|---------------------------------------------|-------------------------------------------------------|------------------------------------------------------|--|
| Main Advanced PCIPnP                                                                          | Boot | Security | Chipset                                     | Exit                                                  |                                                      |  |
| Exit Options                                                                                  |      |          | Exit system setup after saving the changes. |                                                       |                                                      |  |
| Save Changes and Exit<br>Discard Changes and Exit<br>Discard Changes<br>Load Optimal Defaults |      |          |                                             | F10 key ca<br>this operat                             | an be used for<br>ion.                               |  |
| Load Failsafe Defaults                                                                        |      |          |                                             | ←→ Se                                                 | Jact Screen                                          |  |
|                                                                                               |      |          |                                             | ↓↑ Seld<br>Enter Go<br>F1 Gen<br>F10 Sav<br>ESC: Exit | ect Item<br>to Sub Screen<br>eral Help<br>e and Exit |  |
| v02.68 (c)Copyright 1985-2009 American Megatrends, Inc.                                       |      |          |                                             |                                                       |                                                      |  |

Exit Screen

# Save Changes and Exit

Save changes to CMOS and then exit the BIOS setup screen. You can also press the [F10] key for this operation.

# **Discard Changes and Exit**

Abandon all changes and exit the BIOS setup screen. You can also press the [ESC] key for this operation.

# **Discard Changes**

Discard all changes done so far to the setup items. You can press the [F7] key for this operation.
#### **Load Optimal Defaults**

Press <Enter> on this item, it will show a confirmation dialog box with a message like below:

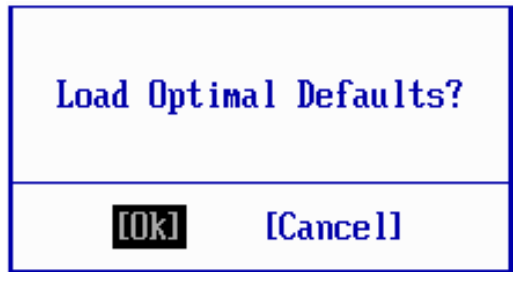

Pressing "Ok" to load the factory recommended optimal setting for system operations. You can also press the [F9] key for this operation.

#### Load Failsafe Defaults

Press <Enter> on this item and it will show a confirmation dialog box with a message like below:

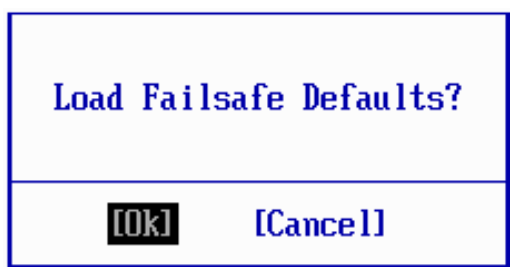

To use the BIOS failsafe default values, change the prompt to "Ok" and press the  $\langle$ Enter  $\rangle$  key. You can also press the [F8] key for this operation.

# EXPANSION BUS & APPENDIX SYSTEM ASSEMBLY

This appendix indicates the pin assignments.

Section includes:

- PCI BUS Pin Assignment
- Mini-PCIe BUS Pin Assignment
- Compact Flash Card Pin Assignment
- DC Jack Pin Assignment
- Exploded Diagram for SA-5082 Whole System

#### PCI BUS PIN ASSIGNMENT

Like ISA-BUS connector, the PCI-BUS edge connector is also divided into two sets: one consists of 98-pin; the other consists of 22-pin. The pin assignments are as follows :

| A1 | A49                                                   | A52     | A62    |
|----|-------------------------------------------------------|---------|--------|
|    |                                                       | مممعمم  | 00000, |
|    | 10 <b>0</b> 00 <b>0</b> 00000000000000000000000000000 | L000000 | 10000  |
| B1 | B49                                                   | B52     | B62    |

| A   |            | В   |            |     |            |     |            |
|-----|------------|-----|------------|-----|------------|-----|------------|
| PIN | ASSIGNMENT | PIN | ASSIGNMENT | PIN | ASSIGNMENT | PIN | ASSIGNMENT |
| A1  | TRST#      | A31 | AD18       | B1  | -12V       | B31 | +3.3V      |
| A2  | +12V       | A32 | AD16       | B2  | TCK        | B32 | AD17       |
| A3  | TMS        | A33 | +3.3V      | B3  | GND        | B33 | C/BE2#     |
| A4  | TDI        | A34 | FRAME#     | B4  | TDO        | B34 | GND        |
| A5  | +5V        | A35 | GND        | B5  | +5V        | B35 | IRDY#      |
| A6  | INTA#      | A36 | TRDY#      | B6  | +5V        | B36 | +3.3V      |
| A7  | INTC#      | A37 | GND        | B7  | INTB#      | B37 | DEVSEL#    |
| A8  | +5V        | A38 | STOP#      | B8  | INTD#      | B38 | GND        |
| A9  | CLKC       | A39 | +3.3V      | B9  | NC         | B39 | LOCK#      |
| A10 | +5V(I/O)   | A40 | SDONE      | B10 | REQ1#      | B40 | PERR#      |
| A11 | CLKD       | A41 | SB0#       | B11 | NC         | B41 | +3.3V      |
| A12 | GND        | A42 | GND        | B12 | GND        | B42 | SERR#      |
| A13 | GND        | A43 | PAR        | B13 | GND        | B43 | +3.3V      |
| A14 | GNT1#      | A44 | AD15       | B14 | CLKA       | B44 | C/BE1#     |
| A15 | RST#       | A45 | +3.3V      | B15 | GND        | B45 | AD14       |
| A16 | +5V(I/O)   | A46 | AD13       | B16 | CLKB       | B46 | GND        |
| A17 | GNT0#      | A47 | AD11       | B17 | GND        | B47 | AD12       |
| A18 | GND        | A48 | GND        | B18 | REQ0#      | B48 | AD10       |
| A19 | REQ2#      | A49 | AD09       | B19 | +5V(I/O)   | B49 | GND        |
| A20 | AD30       | A52 | C/BE0#     | B20 | AD31       | B52 | AD08       |
| A21 | +3.3V      | A53 | +3.3V      | B21 | AD29       | B53 | AD07       |
| A22 | AD28       | A54 | AD06       | B22 | GND        | B54 | +3.3V      |
| A23 | AD26       | A55 | AD04       | B23 | AD27       | B55 | AD05       |
| A24 | GND        | A56 | GND        | B24 | AD25       | B56 | AD03       |
| A25 | AD24       | A57 | AD02       | B25 | +3.3V      | B57 | GND        |
| A26 | GNT2#      | A58 | AD00       | B26 | C/BE3#     | B58 | AD01       |
| A27 | +3.3V      | A59 | +5V(I/O)   | B27 | AD23       | B59 | +5V(I/O)   |
| A28 | AD22       | A60 | REQ64#     | B28 | GND        | B60 | ACK64#     |
| A29 | AD20       | A61 | +5V        | B29 | AD21       | B61 | +5V        |
| A30 | GND        | A62 | +5V        | B30 | AD19       | B62 | +5V        |

PCI1

Page: A-2

SA-5082 USER'S MANUAL

## MINI-PCIe BUS CONNECTOR PIN ASSIGNMENT

You will find a Mini-PCIe connector in our SA-5082. The pin assignments are as follows:

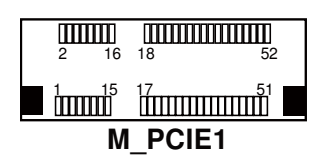

| PIN | ASSIGNMENT      | PIN | ASSIGNMENT |
|-----|-----------------|-----|------------|
| 1   | WAKE#           | 2   | +3.3V      |
| 3   | Reserved        | 4   | GND        |
| 5   | Reserved        | 6   | +1.5V      |
| 7   | CLKREQ#         | 8   | Reserved   |
| 9   | GND             | 10  | Reserved   |
| 11  | REFCLK-         | 12  | Reserved   |
| 13  | REFCLK+         | 14  | Reserved   |
| 15  | GND             | 16  | Reserved   |
| 17  | Reserved        | 18  | GND        |
| 19  | Reserved        | 20  | Reserved   |
| 21  | GND             | 22  | PERST#     |
| 23  | PERn0           | 24  | +3.3Vaux   |
| 25  | PERp0           | 26  | GND        |
| 27  | GND             | 28  | +1.5V      |
| 29  | GND             | 30  | SMB_CLK    |
| 31  | PETn0           | 32  | SMB_DATA   |
| 33  | PETp0           | 34  | GND        |
| 35  | GND             | 36  | USB_D-     |
| 37  | GND             | 38  | USB_D+     |
| 39  | +3.3V           | 40  | GND        |
| 41  | +3.3V           | 42  | Reserved   |
| 43  | GND             | 44  | Reserved   |
| 45  | CLINK_CLK_WLAN  | 46  | Reserved   |
| 47  | CLINK_DATA_WLAN | 48  | +1.5V      |
| 49  | CLINK_RST_WIAN  | 50  | GND        |
| 51  | Reserved        | 52  | +3.3V      |

## **COMPACT FLASH CARD PIN ASSIGNMENT**

| PIN | ASSIGNMENT | PIN | ASSIGNMENT |
|-----|------------|-----|------------|
| 1   | GND        | 26  | -CD1       |
| 2   | D03        | 27  | D111       |
| 3   | D04        | 28  | D121       |
| 4   | D05        | 29  | D131       |
| 5   | D06        | 30  | D141       |
| 6   | D07        | 31  | D151       |
| 7   | -CS0       | 32  | -CS11      |
| 8   | A102       | 33  | -VS1       |
| 9   | -ATASEL    | 34  | -IORD      |
| 10  | A092       | 35  | -IOWR      |
| 11  | A082       | 36  | -WE3       |
| 12  | A072       | 37  | INTRQ      |
| 13  | VCC        | 38  | VCC        |
| 14  | A062       | 39  | -CSEL      |
| 15  | A052       | 40  | -VS2       |
| 16  | A042       | 41  | -RESET     |
| 17  | A032       | 42  | IORDY      |
| 18  | A02        | 43  | -INPACK    |
| 19  | A01        | 44  | -REG3      |
| 20  | A00        | 45  | -DASP      |
| 21  | D00        | 46  | -PDIAG     |
| 22  | D01        | 47  | D081       |
| 23  | D02        | 48  | D091       |
| 24  | -IOCS16    | 49  | D101       |
| 25  | -CD2       | 50  | GND        |

There is a Compact Flash connector in SA-5082. The pin assignments are as follows :

- *Note1:* Because ATA33 cable and ATA66/100 cable pin34 specification are different, therefore, while CF card and other devices are using IDE 1 channel at the same time, the ATA66/100 cable will make the device detecting time expand. Thus, it is suggested to use ATA33 cable to avoid the problem.
- *Note2:* When CF card and other devices are using IDE1 channel at the same time, please refer to "Chapter 4: AMI BIOS Setup" to set BIOS in Integrated Peripherals/ OnChip IDE Device/ IDE DMA transfer access/ DISABLED.

## **DC JACK PIN ASSIGNMENT**

There is an external DC jack for SA-5082. The pin assignments are as follows :

| PIN | ASSIGNMENT |
|-----|------------|
| 1   | +12V       |
| 2   | GND        |

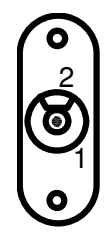

## **EXPLODED DIAGRAM FOR SA-5082 WHOLE SYSTEM**

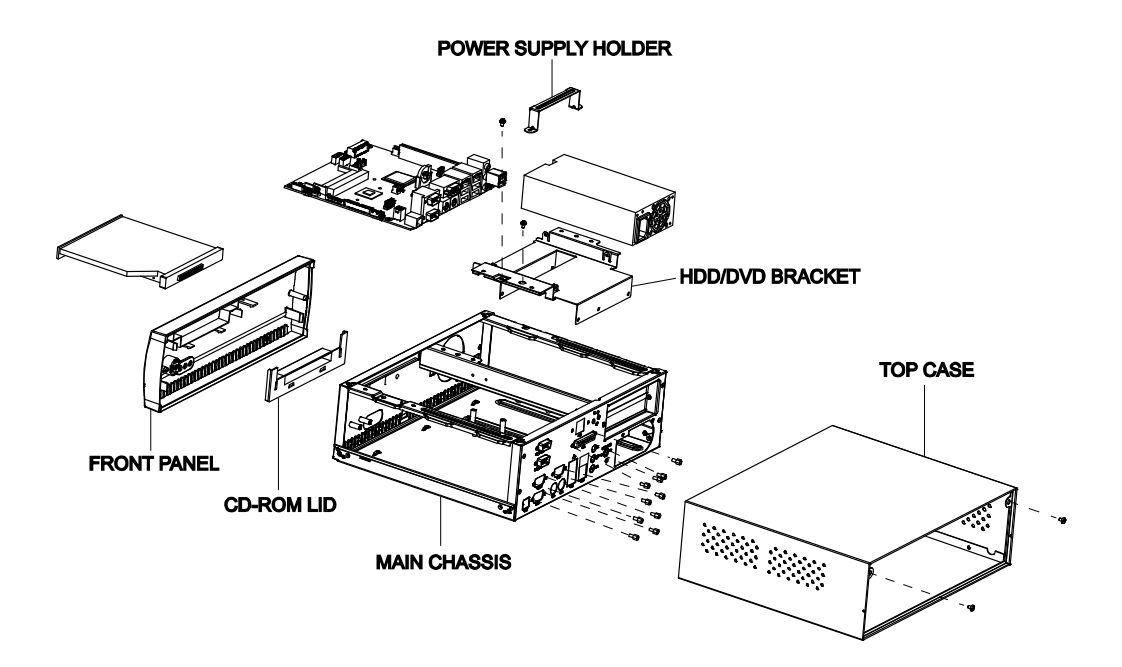

## TECHNICAL SUMMARY

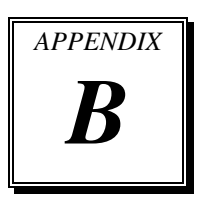

This section introduce you the maps concisely.

Section includes:

- Block Diagram
- Interrupt Map
- DMA Channels Map
- I/O Map
- Watchdog Timer Configuration
- Flash BIOS Update

## **BLOCK DIAGRAM**

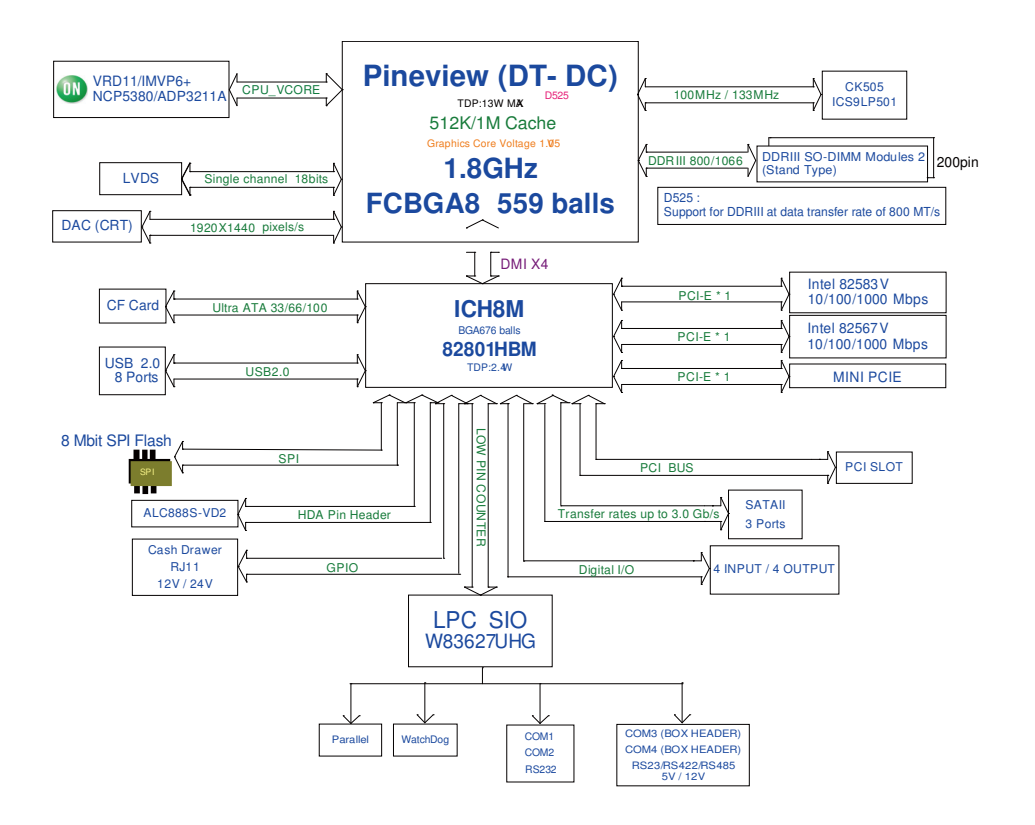

## **INTERRUPT MAP**

| IRQ | ASSIGNMENT                                                 |
|-----|------------------------------------------------------------|
| 0   | System timer                                               |
| 1   | Standard 101/102-Key or Microsoft Natural PS/2 Keyboard    |
| 3   | Communications Port (COM2)                                 |
| 4   | Communications Port (COM1)                                 |
| 5   | Intel(R) ICH8 Family SMBus Controller - 283E               |
| 8   | System CMOS/real time clock                                |
| 9   | Microsoft ACPI-Compliant System                            |
| 10  | Communications Port (COM4)                                 |
| 11  | Communications Port (COM3)                                 |
| 12  | Microsoft PS/2 Mouse                                       |
| 13  | Numeric data processor                                     |
| 14  | Primary IDE Channel                                        |
| 16  | Intel(R) Graphics Media Accelerator 3150                   |
| 16  | Intel(R) ICH8 Family USB Universal Host Controller - 2834  |
| 16  | Intel(R) 82574L Gigabit Network Connection                 |
| 18  | Intel(R) ICH8 Family USB2 Enhanced Host Controller - 283A  |
| 18  | Intel(R) ICH8 Family USB Universal Host Controller - 2832  |
| 18  | Intel(R) ICH8M 3 port Serial ATA Storage Controller - 2828 |
| 19  | Intel(R) ICH8 Family USB Universal Host Controller - 2831  |
| 21  | Intel(R) ICH8 Family USB Universal Host Controller - 2835  |
| 21  | Microsoft UAA Bus Driver for High Definition Audio         |
| 22  | Intel(R) ICH8 Family PCI Express Root Port 1 - 283F        |
| 23  | Intel(R) 82567V-3 Gigabit Network Connection               |
| 23  | Intel(R) ICH8 Family USB Universal Host Controller - 2830  |
| 23  | Intel(R) ICH8 Family USB2 Enhanced Host Controller - 2836  |

## DMA CHANNELS MAP

| TIMER CHANNEL | ASSIGNMENT                      |
|---------------|---------------------------------|
| Channel 4     | Direct memory access controller |

### I/O MAP

| ASSIGNMENT                                                 |
|------------------------------------------------------------|
| PCI bus                                                    |
| Direct memory access controller                            |
| Motherboard resources                                      |
| Programmable interrupt controller                          |
| Motherboard resources                                      |
| System timer                                               |
| Motherboard resources                                      |
| Standard 101/102-Key or Microsoft Natural PS/2 Keyboard    |
| System speaker                                             |
| Motherboard resources                                      |
| Standard 101/102-Key or Microsoft Natural<br>PS/2 Keyboard |
| Motherboard resources                                      |
| System CMOS/real time clock                                |
| Motherboard resources                                      |
| Motherboard resources                                      |
| Direct memory access controller                            |
| Motherboard resources                                      |
| Direct memory access controller                            |
| Motherboard resources                                      |
| Direct memory access controller                            |
| Motherboard resources                                      |
| Direct memory access controller                            |
| Motherboard resources                                      |
|                                                            |

| I/O MAP               | ASSIGNMENT                                                   |
|-----------------------|--------------------------------------------------------------|
| 0x000000A0-0x000000A1 | Programmable interrupt controller                            |
| 0x000000A2-0x000000BF | Motherboard resources                                        |
| 0x000000C0-0x000000DF | Direct memory access controller                              |
| 0x000000E0-0x000000EF | Motherboard resources                                        |
| 0x000000F0-0x000000FF | Numeric data processor                                       |
| 0x000001F0-0x000001F7 | Primary IDE Channel                                          |
| 0x00000274-0x00000277 | ISAPNP Read Data Port                                        |
| 0x00000279-0x00000279 | ISAPNP Read Data Port                                        |
| 0x000002E8-0x000002EF | Communications Port (COM4)                                   |
| 0x000002F8-0x000002FF | Communications Port (COM2)                                   |
| 0x00000378-0x0000037F | Printer Port (LPT1)                                          |
| 0x000003B0-0x000003BB | Intel(R) Graphics Media Accelerator 3150                     |
| 0x000003C0-0x000003DF | Intel(R) Graphics Media Accelerator 3150                     |
| 0x000003E8-0x000003EF | Communications Port (COM3)                                   |
| 0x000003F6-0x000003F6 | Primary IDE Channel                                          |
| 0x000003F8-0x000003FF | Communications Port (COM1)                                   |
| 0x00000400-0x0000041F | Intel(R) ICH8 Family SMBus Controller - 283E                 |
| 0x000004D0-0x000004D1 | Motherboard resources                                        |
| 0x00000500-0x0000053F | Motherboard resources                                        |
| 0x00000800-0x0000087F | Motherboard resources                                        |
| 0x00000A00-0x00000A0F | Motherboard resources                                        |
| 0x00000A00-0x00000A0F | Motherboard resources                                        |
| 0x00000D00-0x0000FFFF | PCI bus                                                      |
| 0x0000C000-0x0000C007 | Intel(R) Graphics Media Accelerator 3150                     |
| 0x0000C080-0x0000C09F | Intel(R) 82567V-3 Gigabit Network<br>Connection              |
| 0x0000C400-0x0000C41F | Intel(R) ICH8 Family USB Universal Host<br>Controller - 2835 |
| 0x0000C480-0x0000C49F | Intel(R) ICH8 Family USB Universal Host<br>Controller - 2834 |
| 0x0000C800-0x0000C81F | Intel(R) ICH8 Family USB Universal Host<br>Controller - 2832 |

| I/O MAP                   | ASSIGNMENT                                                    |
|---------------------------|---------------------------------------------------------------|
| 0x0000C880-0x0000C89F     | Intel(R) ICH8 Family USB Universal Host<br>Controller - 2831  |
| 0x0000CC00-<br>0x0000CC1F | Intel(R) ICH8 Family USB Universal Host<br>Controller - 2830  |
| 0x0000D080-0x0000D08F     | Intel(R) ICH8M 3 port Serial ATA Storage<br>Controller - 2828 |
| 0x0000D400-0x0000D40F     | Intel(R) ICH8M 3 port Serial ATA Storage<br>Controller - 2828 |
| 0x0000D480-0x0000D483     | Intel(R) ICH8M 3 port Serial ATA Storage<br>Controller - 2828 |
| 0x0000D800-0x0000D807     | Intel(R) ICH8M 3 port Serial ATA Storage<br>Controller - 2828 |
| 0x0000D880-0x0000D883     | Intel(R) ICH8M 3 port Serial ATA Storage<br>Controller - 2828 |
| 0x0000DC00-<br>0x0000DC07 | Intel(R) ICH8M 3 port Serial ATA Storage<br>Controller - 2828 |
| 0x0000E000-0x0000EFFF     | Intel(R) ICH8 Family PCI Express Root Port<br>1 - 283F        |
| 0x0000EC00-0x0000EC1F     | Intel(R) 82574L Gigabit Network<br>Connection                 |
| 0x0000FFA0-0x0000FFAF     | Intel(R) ICH8M Ultra ATA Storage<br>Controllers - 2850        |

## WATCHDOG TIMER CONFIGURATION

Watchdog timer can be configured via I/O port address 2E (hex) and 2F (hex). 2E (hex) is the address port. 2F (hex) is the data port. User can assign the target offset by writing value into address port 2E (hex) and then write/read data to/from the target offset by data port 2F (hex).

#### **Configuration Sequence**

Please follow the following steps to program W83627UHG configuration registers.

- (1) Enter the extended function mode.
- (2) Configure the configuration registers.
- (3) Exit the extended function mode.

#### (1) Enter the extended function mode

To place W83627UHG into the Extended Function Mode, two successive writes of 0x87 must be applied to Extended Function Enable Registers (EFERs, i.e. 2Eh or 4Eh).

#### (2) Configure the configuration registers

User must select to the desired Logical Device number and activates the desired Logical Devices through Extended Function Index Register (EFIR) and Extended Function Data Register (EFDR). The EFIR is located at the same address as the EFER, and the EFDR is located at address (EFIR+1). First, write the Logical Device Number (i.e. 0x07) to the EFIR and then write the number of the desired Logical Device to the EFDR. If accessing the Chip (Global) Control Registers, this step is not required. Secondly, write the address of the desired configuration register through the EFDR.

#### (3) Exit the extended function mode

To exit the Extended Function Mode, writing 0xAA to the EFER is required. Once SuperIO exits the Extended Function Mode, it goes back to the normal running mode.

### Code example for watch dog timer

| Enable watchdog timer and set timeout interval to 30 seconds. |              |                                         |  |  |
|---------------------------------------------------------------|--------------|-----------------------------------------|--|--|
| ; Enter to extended function mode                             |              |                                         |  |  |
| mov                                                           | dx,          | 2Eh                                     |  |  |
| mov                                                           | al,          | 87h                                     |  |  |
| out                                                           | dx,          | al                                      |  |  |
| out                                                           | dx,          | al                                      |  |  |
| ; Se                                                          | elect Logic  | al Device 8 of watchdog timer           |  |  |
| mov                                                           | al,          | 07h                                     |  |  |
| out                                                           | dx,          | al                                      |  |  |
| inc                                                           | dx           |                                         |  |  |
| mov                                                           | al,          | 08h                                     |  |  |
| out                                                           | dx,          | al                                      |  |  |
| ; L                                                           | ogic device  | activation for watch dog timer          |  |  |
| dec                                                           | dx           |                                         |  |  |
| mov                                                           | al,          | 030h                                    |  |  |
| out                                                           | dx,          | al                                      |  |  |
| inc                                                           | dx           |                                         |  |  |
| mov                                                           | al,          | 01h                                     |  |  |
| out                                                           | dx,          | al                                      |  |  |
| ; Se                                                          | et second a  | s counting unit                         |  |  |
| dec                                                           | dx           |                                         |  |  |
| mov                                                           | al,          | 0F5h                                    |  |  |
| out                                                           | dx,          | al                                      |  |  |
| inc                                                           | dx           |                                         |  |  |
| in                                                            | al,          | dx                                      |  |  |
| and                                                           | al,          | not 08h                                 |  |  |
| out                                                           | dx,          | al                                      |  |  |
| ; Se                                                          | et timeout i | nterval as 30seconds and start counting |  |  |
| dec                                                           | dx           |                                         |  |  |
| mov                                                           | al,          | 0F6h                                    |  |  |
| out                                                           | dx,          | al                                      |  |  |
| inc                                                           | dx           |                                         |  |  |
| mov                                                           | al,          | 30                                      |  |  |
| out                                                           | dx,          | al                                      |  |  |
| ; E                                                           | xit the exte | nded function mode                      |  |  |
| dec                                                           | dx           |                                         |  |  |
| mov                                                           | al,          | 0AAh                                    |  |  |
| out                                                           | dx,          | al                                      |  |  |

Enable watchdog timer and set timeout interval to 30 seconds.

## FLASH BIOS UPDATE

#### A. Before System BIOS update

- 1. Prepare a bootable media (ex. USB storage device) which can boot system to DOS prompt.
- 2. Download and save the BIOS BIN (ex. 50820P01.bin) file to the bootable device.
- 3. Make sure the target system can first boot to the bootable device.
  - (1) Connect the bootable USB device.
  - (2) Turn on the system and press <Del> key during BIOS POST procedure.
  - (3) System will goes into the BIOS setup menu.
  - (4) Select [Boot] menu.
  - (5) Select [Boot Devices Priority] sub-menu, set the USB bootable device to be the 1st boot device.
  - (6) Pressing  $\langle F10 \rangle$  key to save configuration and exit the BIOS setup menu.

| BIOS SETUP UTILITY  |                                                     |                                                                                                    |  |  |
|---------------------|-----------------------------------------------------|----------------------------------------------------------------------------------------------------|--|--|
|                     | Boot                                                |                                                                                                    |  |  |
| Boot Device Priorit | ty<br>[USB: JetFlash TS512]<br>[SATA: PM-WDC WD1600 | Specify the boot<br>sequence from the<br>available devices.<br>A device enclosed in<br>parenthesis has been<br>disabled in the<br>corresponding type<br>menu.<br>←→ Select Screen<br>↓↑ Select Item<br>+- Change Option<br>F1 General Help<br>F10 Save and Exit<br>ESC: Exit |  |  |
| v02.68              | (c)Copyright 1985-2009 American M                   | egatrends, Inc.                                                                                                    |  |  |

#### **AFUDOS command for system BIOS update**

AFUDOS.exe is the AMI firmware update utility, the command line is shown as below:

#### AFUDOS <BIN File Name> [option1] [option2]....

You can type "AFUDOS/?" to see all the definition of each control options. The recommend option for BIOS BIN update include following parameters:

- **/P**: Program main BIOS image.
- **/B**: Program Boot Block.
- /N: Program NVRAM.
- /C: Destroy CMOS checksum
- **/X**: Don't check ROM ID.

#### **BIOS update procedure**

- 1. Use the bootable USB storage to boot up system into the DOS command prompt.
- 2. Type "**AFUDOS 5082PXX /p /b /n /c /x**" and press enter to start the flash procedure.

(Note that xx means the BIOS revision part, ex. 0P01...)

- 3. During the update procedure, you will see the BIOS update process status and its percentage. Beware! Do not turn off system power or reset your computer if the whole procedure are not complete yet, or it may crash the BIOS ROM and make system unable to boot up next time.
- 4. After BIOS update procedures complete, the messages should be like the figure shown below.

```
A:\AFUDOS>afudos 50820P01.BIN /P /B /N /C /X
                    AMI Firmware Update Utility v4.38
      Copyright (C)2010 American Megatrends Inc. All Rights Reserved.
Bootblock checksum .... ok
Module checksums ..... ok
Erasing flash ..... done
Writing flash ..... done
Verifying flash ..... done
Erasing NVRAM ..... done
Writing NVRAM ..... done
Verifying NVRAM ..... done
Erasing Bootblock ..... done
Writing Bootblock ..... done
Verifying Bootblock ... done
CMOS checksum destroyed
Program ended normally.
```

5. You can restart the system and boot up with new BIOS now.